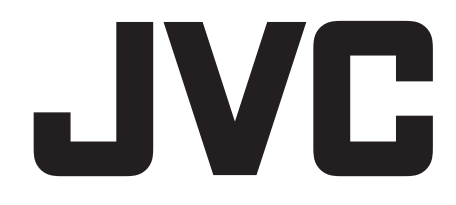

# Instruction Manual 50" LED Smart HD TV

LT-50C740

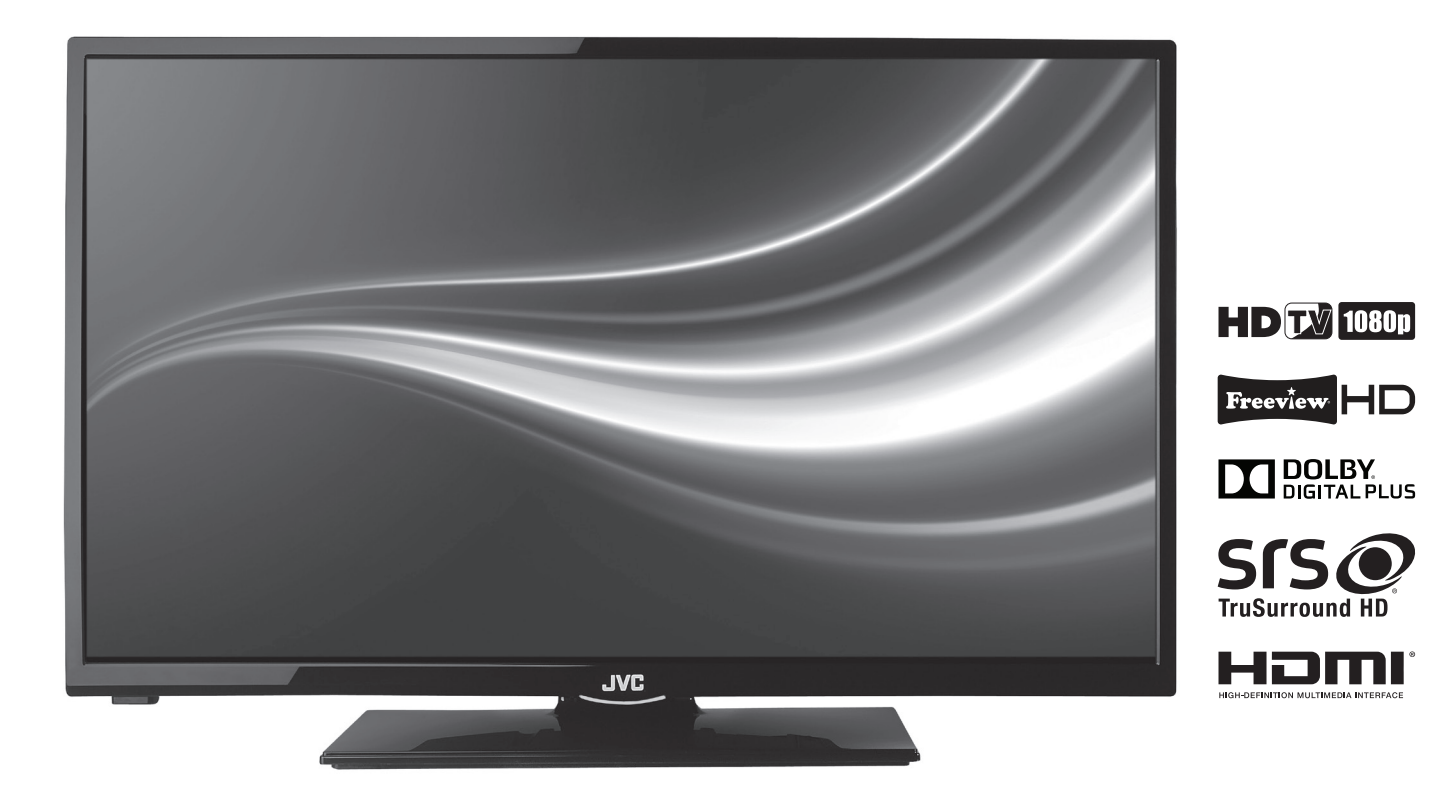

# Contents

| 1 | Safety Warnings                                                          | 6  |
|---|--------------------------------------------------------------------------|----|
| 2 | Preparation                                                              |    |
|   | Unpacking the TV                                                         |    |
|   | Installing / Removing the Base Stand                                     | 9  |
|   | Mounting the TV to a Wall                                                | 9  |
|   | Front / Right Side View and Controls                                     | 10 |
|   | Rear View and Sockets                                                    |    |
|   | Installing Batteries in the Remote Control                               | 12 |
|   | Remote Control Operation Range                                           | 12 |
|   | Remote Control                                                           | 13 |
| 3 | Initial Setup                                                            |    |
|   | Turning the TV On for the First Time                                     | 15 |
|   | – Choose Region (UK Only)                                                |    |
|   | – Connecting an Analogue Device                                          |    |
|   | – Channel Selection                                                      |    |
|   | – Display Channel Information                                            | 17 |
|   | – Volume Adjustment                                                      | 17 |
| 4 | Customising TV Settings                                                  | 18 |
|   | Adjusting the Picture Settings                                           | 18 |
|   | – Aspect Ratio                                                           | 19 |
|   | Adjusting the Sound Settings                                             | 19 |
|   | Editing the Channel List                                                 | 20 |
|   | Creating a Favourite Channel List                                        |    |
|   | <ul> <li>Activate vour favourite channel list</li> </ul>                 |    |
|   | Saving a Channel/Source to the My Buttons ( $\star/\infty$ / $\star/Q$ ) |    |
|   | Channel Network Type                                                     |    |
| 5 | Using the Features                                                       |    |
|   | Programme Guide                                                          |    |
|   | <ul> <li>– Switch On / Off Programme Guide</li> </ul>                    |    |
|   | – Select a Programme                                                     |    |
|   | Time Shift Recording onto a USB Storage Device                           |    |
|   | Recording DTV Programmes onto a USB Storage Device                       |    |
|   | Timer Programming                                                        |    |
|   | Recording Configuration                                                  |    |
|   | Playing Recorded Programmes                                              |    |
|   | Digital Teletext (DTV Mode)                                              |    |
|   | <ul> <li>Teletext within Digital Service</li> </ul>                      |    |
|   | Listening to the Radio                                                   |    |
| 6 | Using the Smart Features                                                 |    |
|   | Connecting to the Internet (Wired)                                       |    |
|   | Connecting to the Internet using wireless                                |    |
|   | Selecting Smart TV                                                       |    |
|   | – Organising your apps                                                   |    |
|   | – Full Screen Viewing                                                    |    |
|   | – Help                                                                   |    |
|   | Using Skype                                                              |    |
|   | Using the Internet                                                       |    |
|   | – Internet Tool Bar                                                      |    |

| 7 | Other Information                             |
|---|-----------------------------------------------|
|   | CI (Common Interface) (DTV Mode)              |
|   | Time Settings                                 |
|   | Other Settings                                |
|   | – HDMI ARC (Audio Return Channel)             |
|   | Language Settings                             |
|   | Sources                                       |
|   | Resetting your TV                             |
|   | Parental Settings                             |
| 8 | Entertainment                                 |
|   | Connecting a USB Storage Device41             |
|   | Viewing Videos                                |
|   | Viewing Photos                                |
|   | Listening to Music                            |
| 9 | Technical Information and Help                |
|   | Maintenance                                   |
|   | Hints and Tips                                |
|   | Specifications                                |
|   | License Information used with JVC Televisions |
|   |                                               |

# **WE KNOWHOW TO HELP YOU WITH YOUR TV**

We want you to be able to enjoy your new TV for many years. From getting it home and setting it up, to helping you get the most out of your new purchase. And in the unlikely event your TV lets you down, we can get it working again in no time.

Here are some of our TV services, but if you want to know more look us up at www.knowhow.com or call us on: 0344 561 1234.

## **TV SET UP & DEMO**

We'll assemble the stand and connect your new TV to the existing equipment. We'll tune your TV so it's ready to watch. We'll also give you a demonstration of your new TV's functions.

## **TV WALLMOUNT & DEMO**

We'll fix your TV to a suitable position on the wall and connect to your existing equipment, so it's all ready to go. We'll use neat wire management so you don't have to look at any untidy cabling and, to complete your fuss-free installation, we'll test and demonstrate your TV's functions.

## FREESAT INSTALLATION

We'll set up the Freesat receiver and connect it to your existing dish, TV and cabling. We'll then tune in all available channels.

## **AERIAL INSTALLATION**

We'll supply, install and align a new, high quality aerial and connect it to your Freeview receiver and TV. Then we'll scan and tune in all available digital channels.

## HOME CINEMA OR SOUNDBAR INSTALLATION

We'll un-box, connect and set up your new and existing equipment. We'll then configure, calibrate and optimise the equipment. To avoid ugly trailing cables we'll clip them to your skirting board if you'd like us to. Then we'll give you a demonstration.

## FAULT & FIX SERVICES

With our Fault & Fix services we can repair a wide range of products at our new state-of-the-art repair lab. This service is available for:

- Laptops Computer desktops • TVs
- Netbooks

NOWH Lifetime support for Currys PC World customers

FOR UK

# WE KNOWHOW TO HELP YOU WITH YOUR TV

We want you to be able to enjoy your new TV for many years. From getting it home and setting it up, to helping you get the most out of your new purchase. And in the unlikely event your TV lets you down, we can get it working again in no time.

Here are some of our TV services, but if you want to know more look us up at www.knowhow.ie or call us on: 1 890 818 575.

## TV SET UP & DEMO

We'll assemble the stand and connect your new TV to the existing equipment. We'll tune your TV so it's ready to watch. We'll also give you a demonstration of your new TV's functions.

## **TV WALLMOUNT & DEMO**

We'll fix your TV to a suitable position on the wall and connect to your existing equipment, so it's all ready to go. We'll use neat wire management so you don't have to look at any untidy cabling and, to complete your fuss-free installation, we'll test and demonstrate your TV's functions.

## **TV & HOME CINEMA INSTALLATION**

We'll un-box, connect and set up your new and existing equipment. We'll then configure, calibrate and optimise the equipment. To avoid ugly trailing cables we'll clip them to your skirting board if you'd like us to. Then we'll give you a demonstration.

## FAULT & FIX SERVICES

With our Fault & Fix services we can repair a wide range of products at our new state-of-the-art repair lab. This service is available for:

| • | Desktop PCs | ٠ | Laptops |
|---|-------------|---|---------|
| • | Netbooks    | ٠ | TVs     |

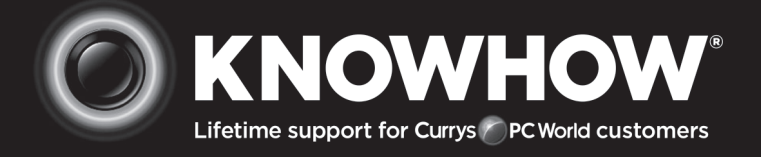

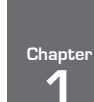

# **Safety Warnings**

- Read all the instructions carefully before using the unit and keep them for future reference.
- Retain the manual. If you pass the unit onto a third party make sure to include this manual.
- Check that the voltage marked on the rating label matches your mains voltage.

#### Damage

- Please inspect the unit for damage after unpacking.
- Do not continue to operate the unit if you are in any doubt about it working normally, or if it is damaged in any way switch off, withdraw the mains plug and consult your dealer.

### **Location of Unit**

- The unit must be placed on a flat stable surface and should not be subjected to vibrations.
- Do not place the unit on sloped or unstable surfaces as the unit may fall off or tip over.
- The mains socket must be located near the unit and should be easily accessible.
- This unit is designed for indoor, domestic use only.

#### Temperature

- Avoid extreme degrees of temperature, either hot or cold. Place the unit well away from heat sources such as radiators or gas / electric fires.
- Avoid exposure to direct sunlight and other sources of heat.

## **Naked Flames**

• Never place any type of candle or naked flame on the top of or near the unit.

#### Moisture

- To reduce the risk of fire, electric shock or product damage, do not expose this unit to rain, moisture, dripping or splashing. No objects filled with liquids, such as vases, should be placed on the unit.
- If you spill any liquid into the unit, it can cause serious damage. Switch it off at the mains immediately. Withdraw the mains plug and consult your dealer.

#### Ventilation

- To prevent the risk of electric shock or fire hazard due to overheating, ensure that curtains and other materials do not obstruct the ventilation vents.
- Do not install or place this unit in a bookcase, built-in cabinet or in another confined space. Ensure the unit is well ventilated.
- Make sure that there is a gap of at least 10 cm on both sides and a gap of 20 cm at the top.

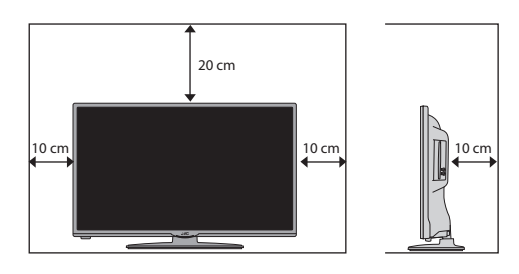

#### Safety

 Always disconnect the unit from the mains supply before connecting / disconnecting other devices or moving the unit. • Unplug the unit from the mains socket during a lightning storm.

#### **Mains Cable**

- Make sure the unit or unit stand is not resting on top of the mains cable, as the weight of the unit may damage the mains cable and create a safety hazard.
- If the mains cable is damaged it must be replaced by the manufacturer, its service agent, or similarly qualified persons in order to avoid a hazard.

#### Interference

 Do not place the unit on or near appliances which may cause electromagnetic interference. If you do, it may adversely affect the operating performance of the unit, and cause a distorted picture or sound.

#### Optimum viewing

View the unit in moderate light to prevent eye strain. It is recommended to watch the unit from a distance
3-7 times that of the screen height.

#### LCD screen

 The LCD screen is manufactured using high-precision technology. However, some tiny black points and / or bright points (red, blue or green in colour) may constantly appear on the LCD screen. These points are generated in the manufacturing process and are normal.

#### Screen Burn

- A characteristic of Plasma and TV Panels is that displaying the same image for a long time may cause a permanent after-image to remain on the screen. This is called screen burn. Most pictures shown on the unit will be constantly moving and fill the screen.
- Examples of images that you need to watch out for are as follows (this is not an all-inclusive list):
  - 1. Black Bars: If black bars appear at the left / right or top / bottom of the screen, it is recommended to change the format so that the picture fills the entire screen.
  - 2. TV Channel Logos: e.g. Shopping channel logos and pricing displays - especially if they are bright and stationary. Moving or low-contrast graphics are less likely to cause ageing of the screen.
  - 3. Time Displays
  - 4. Teletext: Do not view a stationary page for long periods of time.
  - 5. TV Menus
  - 6. Pause Mode: Do not leave the screen in pause mode for long periods of time, e.g. when watching videos.
- To prevent screen burn if viewing any of the above for long periods of time, reduce contrast and brightness when viewing. Once burn-in occurs it will never disappear completely.

#### Earphones

- Listening to loud sounds for prolonged periods of time may permanently damage your hearing.
- Before putting on earphones, turn the volume down then put the earphones on and slowly increase the volume until you reach a comfortable listening level.

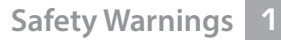

#### Standby

The <sup>(1)</sup> button on the remote control does not switch off the unit completely. The unit will continue to draw electricity from the mains supply while in standby. In the interests of safety and to avoid unnecessary energy consumption, never leave the unit in standby while unattended for long periods of time, e.g. overnight, while on holiday or while out of the house. Disconnect the mains plug from the mains socket.

#### **Batteries**

- Batteries used in the remote control for this unit are easily swallowed by young children and this is dangerous.
- Keep loose batteries away from young children and make sure that the battery holder tray is secure in the remote control. Seek medical advice if you believe a cell has been swallowed.
- Please dispose of batteries correctly by following the guidance in this manual.
- The batteries shall not be exposed to excessive heat such as sunshine, fire or the like.

#### **Supervision**

- Children should be supervised to ensure that they do not play with the unit and the remote control.
- Never let anyone especially children push anything into the holes, slots or any other openings in the case this could result in a fatal electric shock.

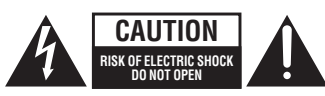

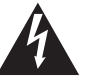

The lightning flash with arrowhead symbol, within an equilateral triangle, is intended to alert the user to the presence of uninsulated "dangerous voltage" within the unit's enclosure that may be of sufficient magnitude to constitute a risk of electric shock.

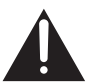

The exclamation point within an equilateral triangle is intended to alert the user to the presence of important operating and maintenance (servicing) instructions in the manual accompanying the unit.

#### Service

- To reduce the risk of electric shock, do not remove screws. The unit does not contain any user-serviceable parts. Please leave all maintenance work to qualified personnel.
- Do not open any fixed covers as this may expose dangerous voltages.

#### Maintenance

- Ensure to unplug the unit from the mains socket before cleaning.
- Do not use any type of abrasive pad or abrasive cleaning solutions as these may damage the unit's surface.
- Do not use liquids to clean the unit.
- The wall socket plug is used as a disconnect device, the disconnect device should be readily accessible.
- This equipment is a Class II or double insulated electrical appliance. It has been designed in such a way that it does not require a safety connection to electrical earth.

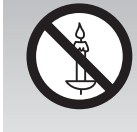

To prevent the spread of fire, keep candles or other open flames away from this product at all times.

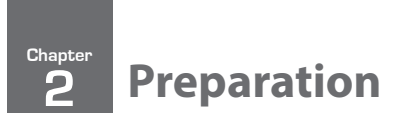

# Thank you for purchasing your new JVC TV.

Your new TV has many features and incorporates the latest technology to enhance your viewing experience. We recommend that you spend some time reading this instruction manual so that you fully understand these features. You will also find some hints and tips to help you resolve any issues.

Read all the safety instructions carefully before use and keep this instruction manual for future reference.

# **Unpacking the TV**

Remove all packaging from the TV. Retain the packaging. If you dispose of it please do so according to local regulations. The following items are included:

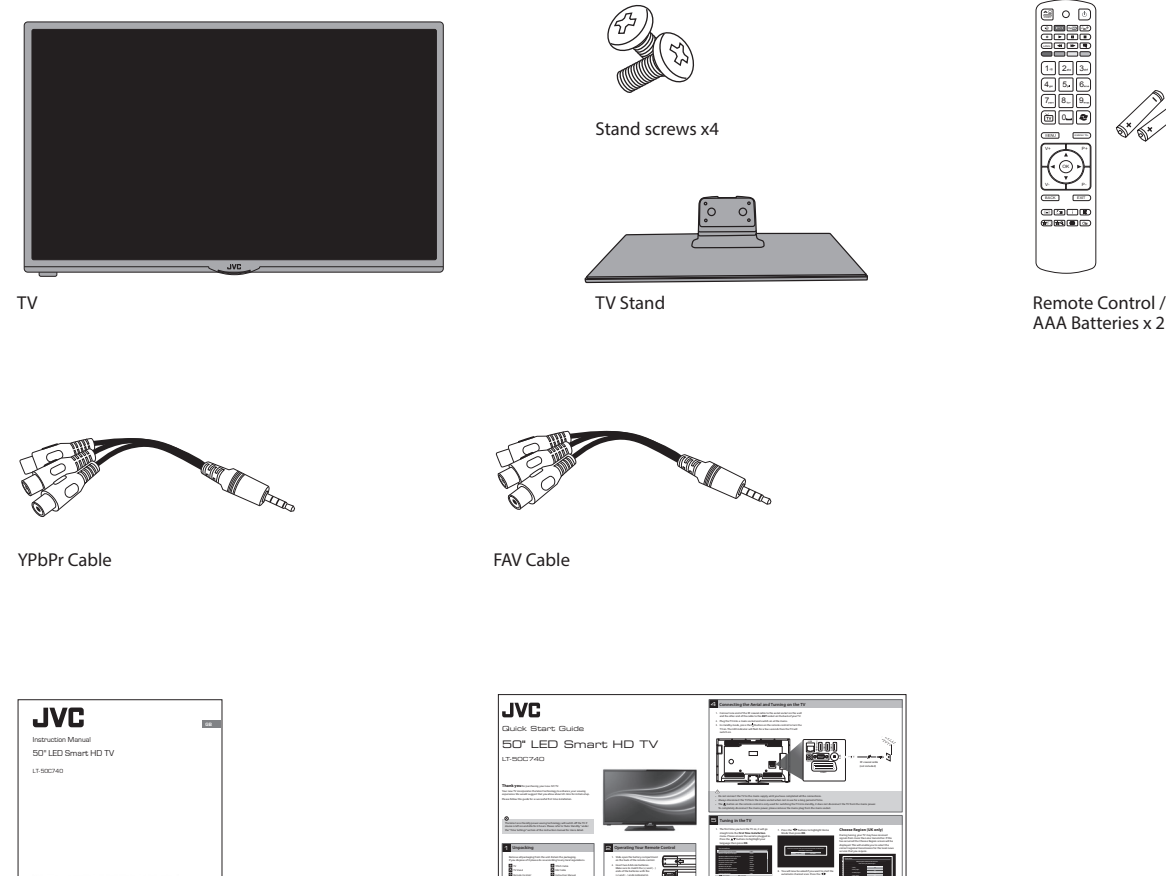

Instruction Manual

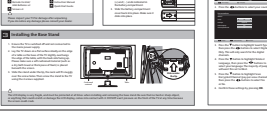

Quick Start Guide

# Installing / Removing the Base Stand

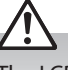

The LCD display is very fragile, and must be protected at all times when installing and removing the base stand. Be sure that no hard or sharp object, or anything that could scratch or damage the LCD display, comes into contact with it. DO NOT exert pressure on the front of the TV at any time because the screen could crack.

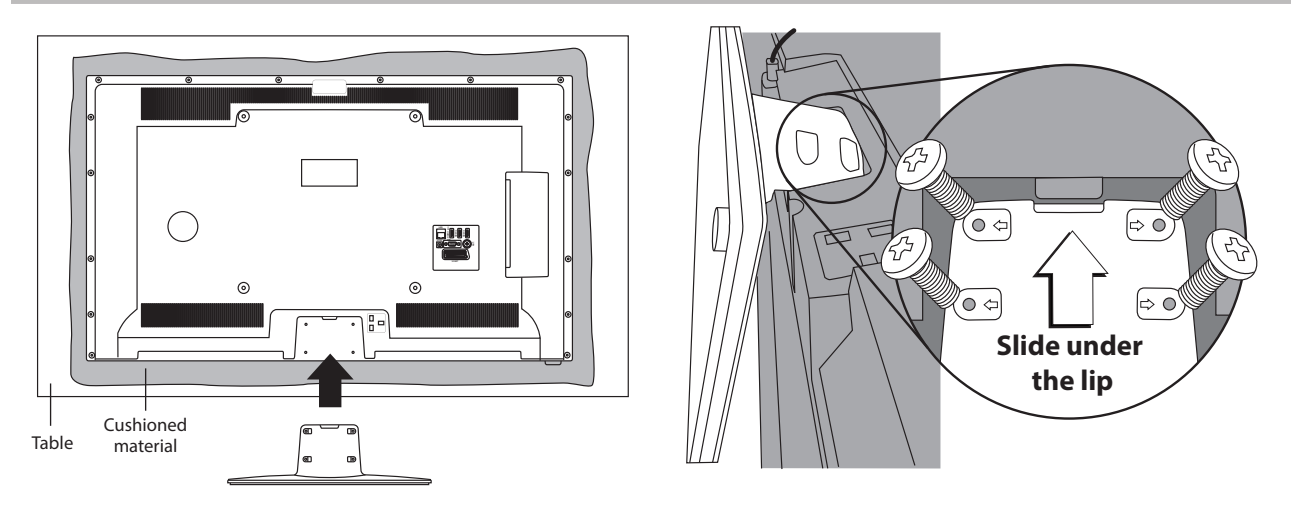

- 1. Ensure the TV is switched off and not connected to the mains power supply.
- 2. Lay the TV down on a flat surface ideally on the edge of a table so the base of the TV slightly overhangs the edge of the table, with the back side facing up. Please make sure a soft cushioned material (such as a dry bath towel or thick piece of foam) is placed beneath the screen.
- **3.** Slide the stand under the lip, the neck will fit snugly over the screw holes. Then screw the stand to the TV using the 4 screws supplied.

# Mounting the TV to a Wall

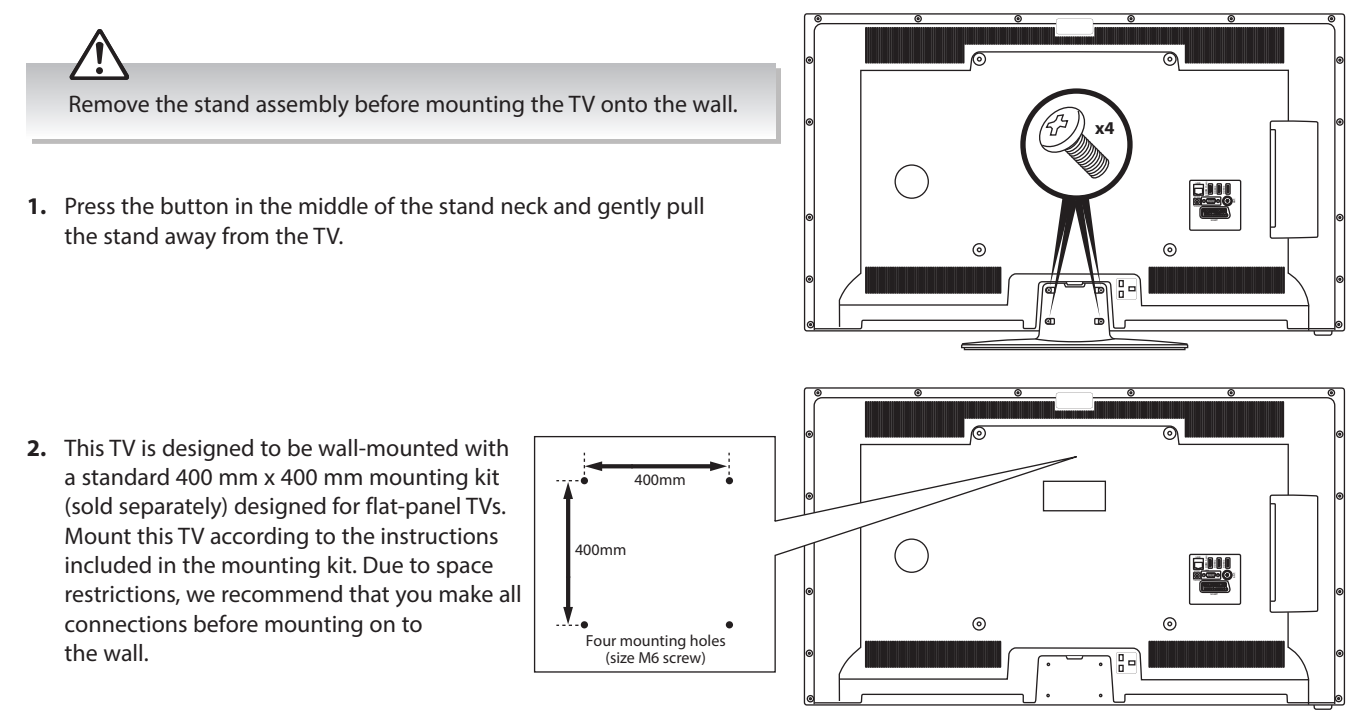

- Please read this instruction manual carefully while setting up your TV.
- If you require additional assistance please call our Call Centre on (UK) **0344 561 1234 or** (Ireland) **1 890 818 575**. Our Customer Contact Centre is open Monday-Saturday 8am-8pm or Sunday 8am-6pm.

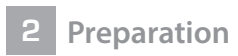

# Front / Right Side View and Controls

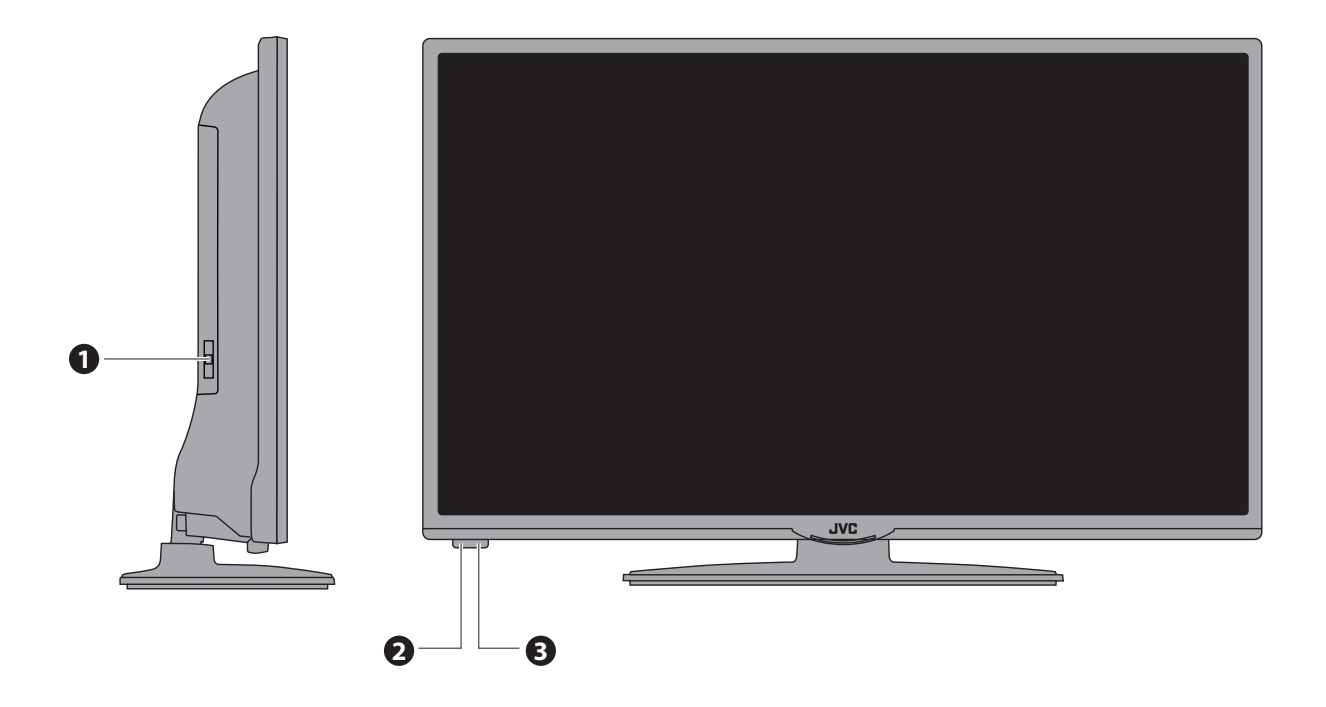

| Item |                        | Description                                                                                                    |
|------|------------------------|----------------------------------------------------------------------------------------------------|
| 1    | MULTI FUNCTION SWITCH  | Switches the TV into standby and on. Selects modes (channel,volume, and source).                                                            |
| 2    | POWER LED              | Illuminates when the TV is in standby mode. The LED will blink confirming that a timer recording programme has started in the standby mode. |
| 3    | IR (Infrared Receiver) | Receives IR signals from the remote control.<br>Do not put anything near the sensor, as its function may be affected.                       |

# **Rear View and Sockets**

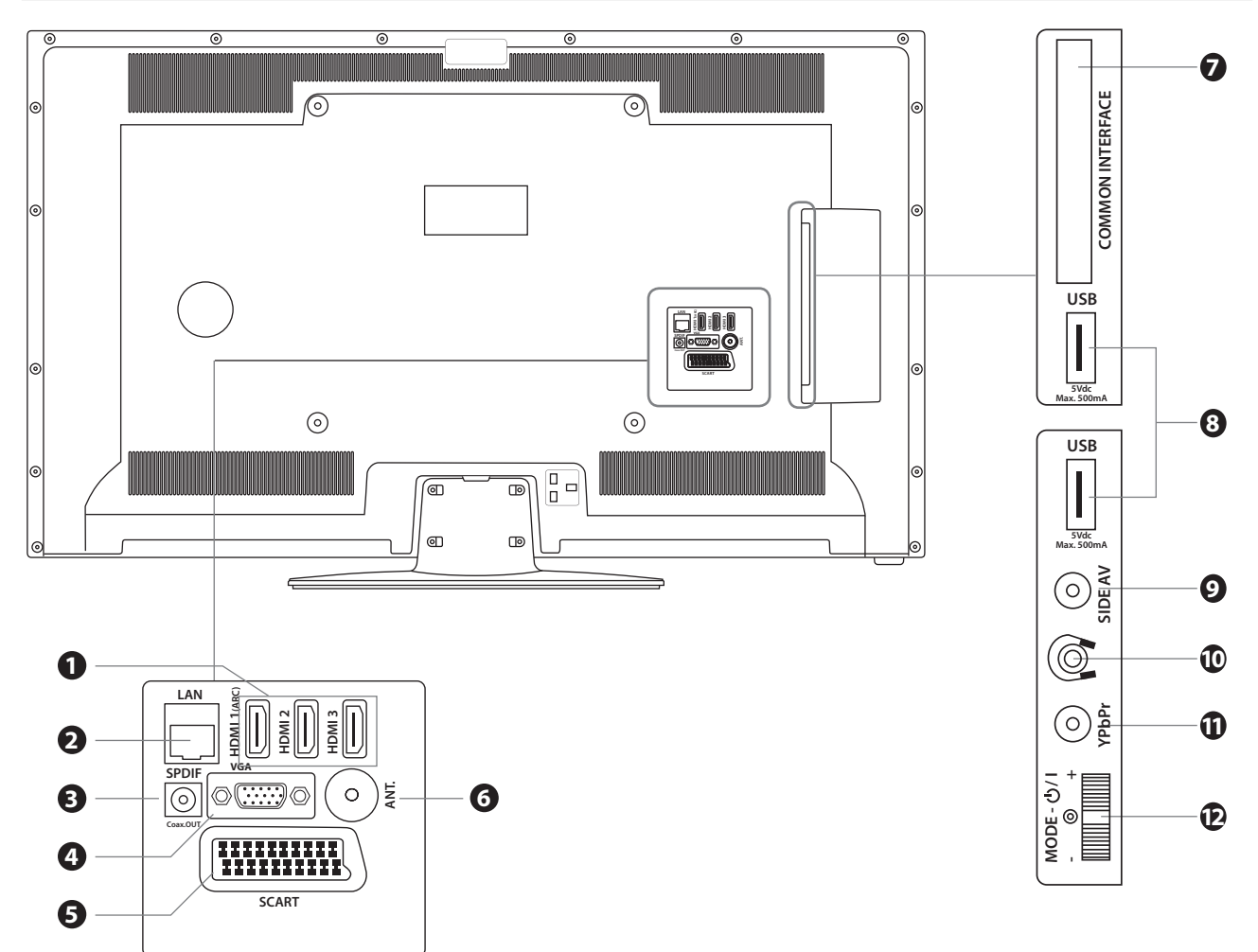

| Item |                       | Description                                                                                                    |
|------|-----------------------|----------------------------------------------------------------------------------------------------|
| 1    | HDMI 1 (ARC),2 & 3    | Connects to a High-Definition (HD) signal output device, such as a set-top box, blu-ray disc player or AV receiver.                                      |
| 2    | LAN                   | Connects to the an internet router for smart tv features.                                                                                                |
| 3    | SPDIF                 | COAX audio out (Digital) - Connects to an audio device via a coax cable.                                                                                 |
| 4    | VGA                   | Connects to a computer or other devices with a VGA interface.                                                                                            |
| 5    | SCART (S-Video)       | Connects to a VCR, DVD Player, or other AV device with a SCART output socket.<br>Select SCART 1 (S-VIDEO) when connecting to a device using S-VIDEO.     |
| 6    | ANT                   | Connects to the aerial socket on the wall with the RF coaxial cable.                                                                                     |
| 7    | COMMON INTERFACE      | Allows the insertion of a Common Access Module.                                                                                                    |
| 8    | USB                   | Allows the insertion of a USB storage device to play video, audio, photo and text files (USB mode) and record DTV programmes on to a USB storage device. |
| 9    | SIDE AV               | Connects to the Composite VIDEO and AUDIO (L/R) output sockets on external video devices.                                                                |
| 10   | Ģ                     | Connects to the headphones.                                                                                                    |
| 11   | YPbPr                 | Connects to a DVD player, Digital Set-Top-Box, or other AV devices with component (YPbPr) video and audio output sockets.                                |
| 12   | MULTI FUNCTION SWITCH | Switches the TV into standby and on. Selects modes (channel,volume, and source).                                                                         |

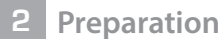

# **Installing Batteries in the Remote Control**

- **1.** Slide open the battery compartment on the back of the remote control.
- 2. Insert two AAA size batteries. Make sure to match the (+) and ( ) ends of the batteries with the (+) and ( ) ends indicated in the battery compartment.
- **3.** Replace the battery compartment cover. Make sure it clicks into place.

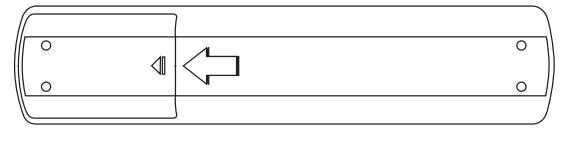

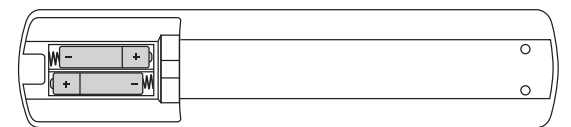

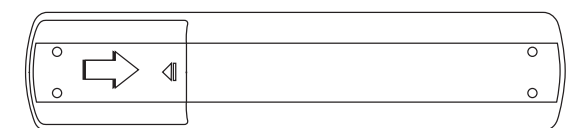

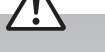

### Handling the Batteries

- Improper or incorrect use of batteries may cause corrosion or battery leakage, which could cause fire, personal injury or damage to property.
- Only use the battery type indicated in this manual.
- When the batteries are exhausted, the remote will not function. Replace both batteries at the same time with new ones.
- Do not install new batteries with used ones and do not mix different types of batteries.
- Do not dispose of used batteries as domestic waste. Dispose of them in accordance with local regulations.

## Handling the Remote Control

- Take care of your fingernails when you press and hold the battery release tab.
- Do not drop or cause impact to the remote control.
- Do not spill water or any liquid on the remote control.
- Do not place the remote control on a wet object.
- Do not place the remote control under direct sunlight or near sources of excessive heat.
- Remove the battery from the remote control when not in use for a long period of time, as it could cause corrosion or battery leakage and may result in physical injury and/or property damage including fire.

# **Remote Control Operation Range**

Point the remote control at the TV no more than 5 metres from the remote control sensor on the TV and within 60° in front of the TV. The operating distance may vary depending on the brightness of the room.

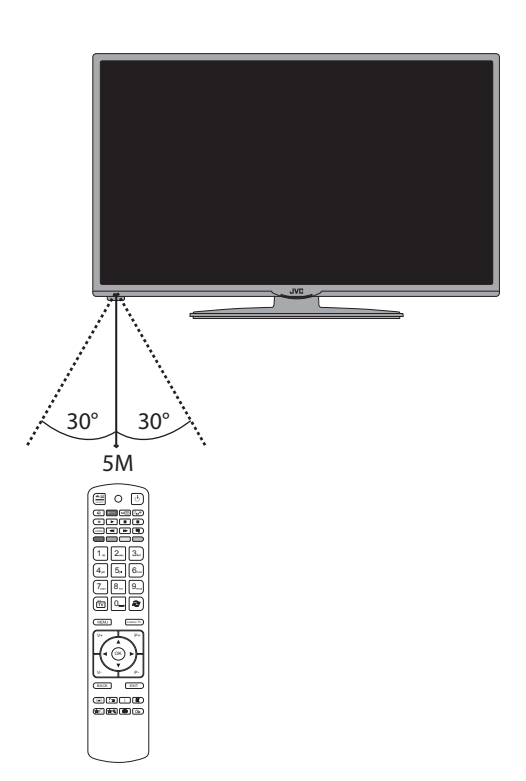

# **Remote Control**

## 1. SOURCE

Press to change the source you are viewing. TV - SCART - AV - HDMI 1 - HDMI 2 - HDMI3 - YPbPr - VGA/PC.

2. ①

Switch the TV between on and standby mode.

## 3. NETFLIX Button

Connects to Netflix for viewing online TV shows and films (internet connection required).

## 4. YouTube Button

Connects to YouTube (internet connection required).

## 5. 🕮

Connects to the internet (internet connection required).

## 6. D (Media Browser)

Press to enter the media browser menu, a hard drive will need to be attached to the USB port.

## 7. PLAYBACK and RECORD buttons

• • starts a recording, continue to press will add more recordings.

• **>** plays a recording.

I pauses a recording and starts timeshifting in TV mode if you have a hard drive attached to the USB port.

- stops a recording.
- **Searches forwards and backwards when viewing** a recording.

## 8. LANG.

Selects the Current Language menu.

## 9. 🔍 (Subtitles)

Press to switch subtitles on and off.

## **10. COLOURED BUTTONS**

Access the TELETEXT items (TV mode) or menu options. **TELETEXT (RED)** 

## Accesses TELETEXT.

## 11.0-9 Number Button

- Press to select a programme. (TV / RADIO mode)
- Select numbered items in a menu.

### 12. TV

- Press to enter TV mode when viewing other sources.
- Press to view the channel list when in TV mode.

## 13. **C** (Previous programme/source)

• Press to switch between the previous programme or source that was selected.

## 14. MENU

Display the main menu.

## 15. Q. MENU

Press the select the Settings menu.

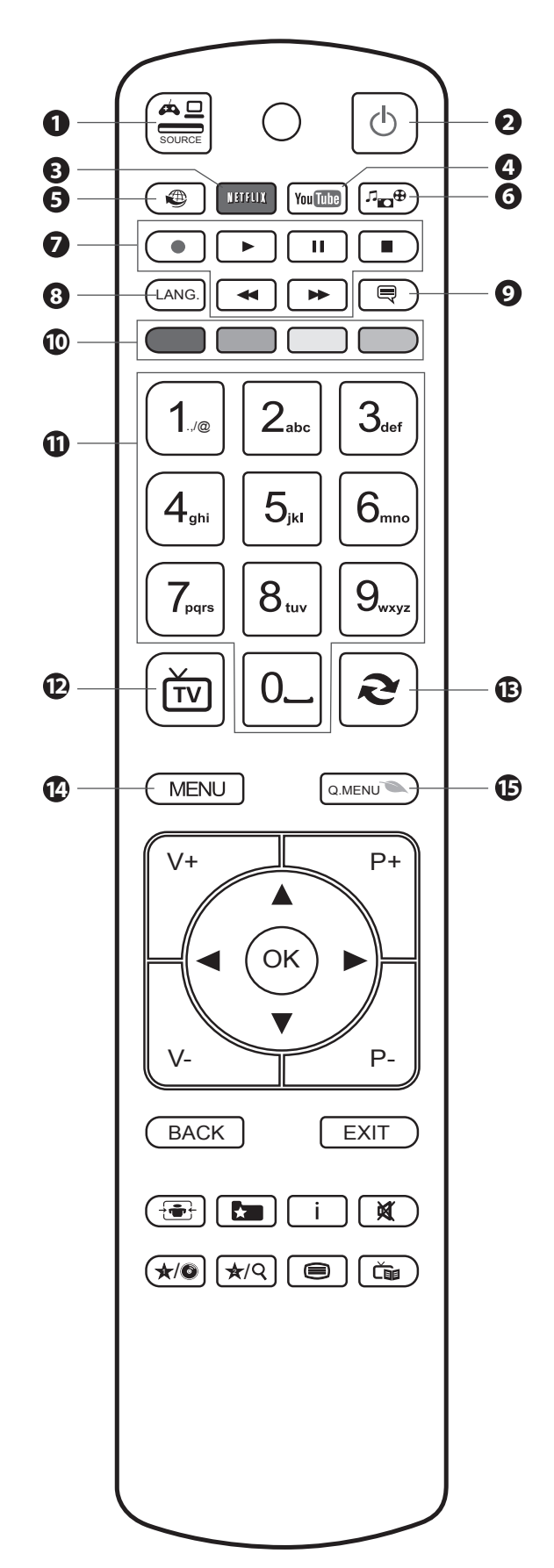

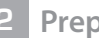

## 16.V+/-

Adjust the volume.

## 17. P+ / P-

Press to select the next channel up or down the channel list.

- 18. OK
  - Press OK to select or save a setting in menus.
  - Press to select the Channel list while watching TV.

#### 19. ◀▲▼▶

 Allow you to navigate the OSD menus and adjust the system settings to your preference.

#### 20. BACK

Press to move backwards through menus.

#### 21. EXIT

## Press to exit a menu.

22. **FAVOURITES** 

Press to access favourite channels list.

## 23. i (info)

Press to see programme information in TV mode.

## 24. 🛨 (Aspect ratio)

Press to adjust the aspect ratio of the picture. AUTO - 16:9 - Subtitle - 14:9 - 14:9 Zoom - 4:3 - Cinema.

## 25. MUTE 🕅

Mute and restore the sound.

## 26. ★/© (My button 1)

• Press and hold for 5 seconds to set a favourite channel/ source. This button is set to YouTube as a default setting.

## 27. Cel (Programme Guide)

Press to view the Programme Guide.

## 28. $\bigstar/Q$ (My button 2)

- Selects the Channel Network Type menu in TV mode.
- Press and hold for 5 seconds to set a favourite channel/ source, this will then remove the Channel Network Type menu.

## 29.

Press to enter teletext if available.

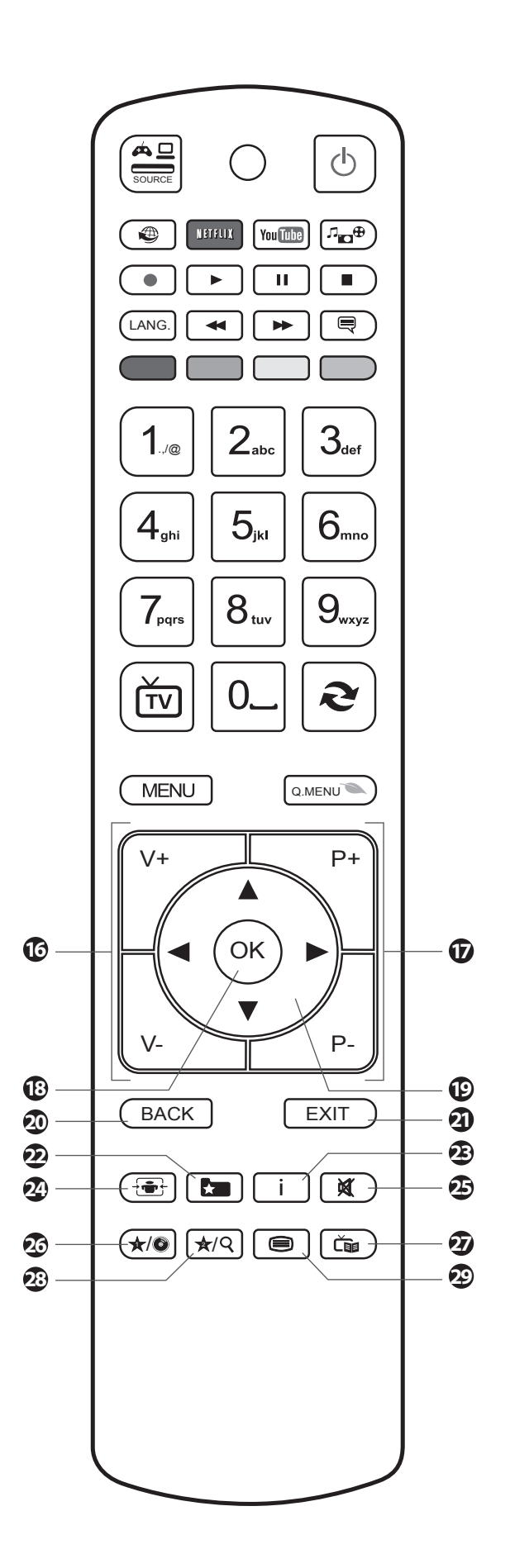

Initial Setup

# Turning the TV On for the First Time

- 1. Connect one end of the RF coaxial cable to the aerial socket on the wall and the other end of the cable to the **ANT** socket on the back of your TV.
  - $\underline{\mathbb{N}}$

3

Do not connect the TV to the mains supply until you have completed all the connections.

- Plug the TV into a mains socket and switch on at the mains.
- 3. In standby mode, press the **b** button on the remote control to turn the TV on. The LED indicator will flash for a few seconds then the TV will switch on.

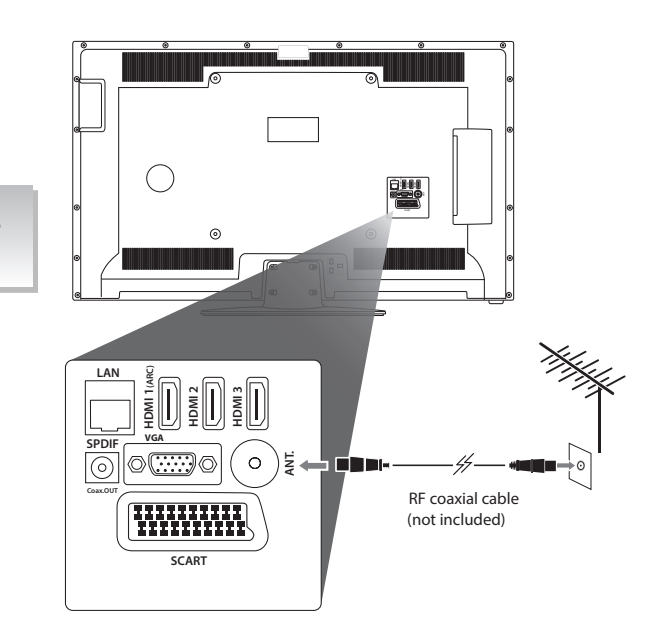

- Always disconnect the TV from the mains socket when not in use for a long period of time.
- The **U** button on the remote control is only used for switching the TV into standby, it does not disconnect the TV from the mains power. To completely disconnect the mains power, please remove the mains plug from the mains socket.
- The first time you turn the TV on, it will go straight into the First Time Installation menu. Please ensure the aerial is plugged in. Press the ▲▼ buttons to highlight your language then press OK.
- 5. Press the ◀► buttons to select your country.
- Press the ▼ button to highlight Search Type, then press the ◀ ▶ buttons to select Digital Only. This will only search for the digital channels.
- Press the ▼ button to highlight Teletext Language, then press the ◀▶ buttons to select your language. The majority of people will want this set to West.
- Press the ▼ button to highlight Scan Encrypted (payper-view) Channel, then press the ◀ ► buttons to select Yes or No.
- 9. Confirm these settings by pressing OK.
- Press the ◀► buttons to highlight Home Mode then press OK.

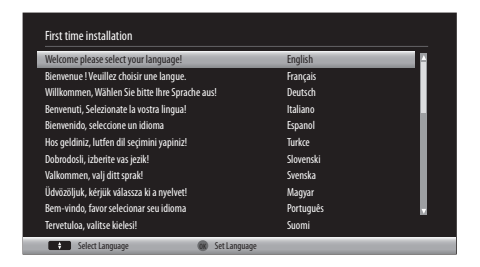

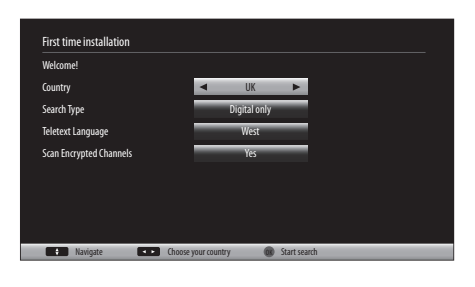

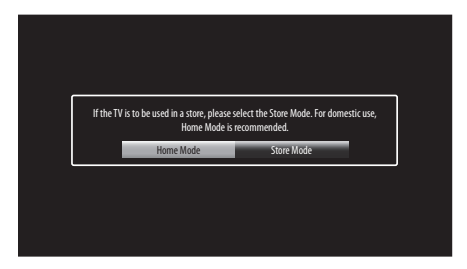

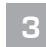

## 3 Initial Setup

11. You will now be asked if you want to start the automatic channel scan. Press the ◀▶ buttons to highlight Yes and press OK.

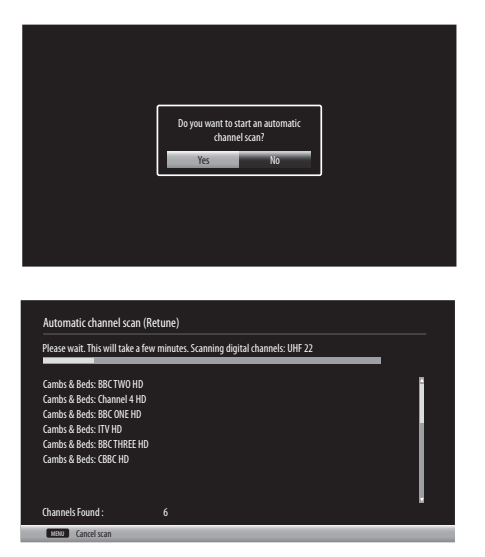

## **Choose Region (UK Only)**

During tuning, your TV may have received signals from more than one transmitter. If this has occurred the Choose Region screen will be displayed. This will enable you to select the correct regional transmission for the local news service that you require.

- Press the  $\blacksquare$  button to highlight **Primary region**, then press the  $\blacktriangleleft$ • buttons to select your Primary Region e.g. England.
- Press the  $\blacksquare$  button to highlight **Secondary region**, then press the  $\blacktriangleleft$ . buttons to select your Secondary Region e.g. London.
- Press the ▼ button to highlight **Tertiary region**, then press the ◀▶ . buttons to select your Tertiary Region e.g. Greater London.
- Press the ▼ button to highlight OK then press **OK**. .

Your TV is now fully tuned in.

| Country Code     | This will be shown as UK.                                                                                                    |
|------------------|----------------------------------------------------------------------------------------------------|
| Primary Region   | This will show the regional country (England, Wales, Scotland, NI).                                                                           |
| Secondary Region | This will allow you to set the region for your local<br>news service on BBC and ITV (London, Beds and<br>Cambs etc).                          |
| Tertiary Region  | You may receive signals from more than one<br>transmitter within the Secondary Region, (e.g Beds<br>and Cambs may have Luton or Sandy Heath). |

The Edit Channel list will appear, press the **EXIT** button to remove this. Your TV is now fully tuned in and ready to use.

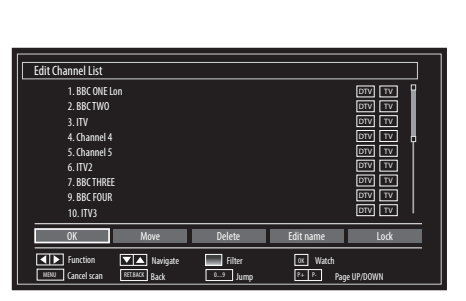

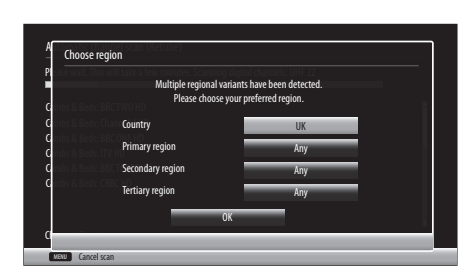

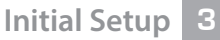

## **Connecting an Analogue Device**

If you have connected an analogue device such as a video recorder via the aerial socket on your TV you will have to tune it in using **Analogue** mode. Ensure the device is switched on before you start the tuning process.

- Press the MENU button, press the ◀► buttons to select INSTALL AND RETUNE and press OK.
- 2. Select AUTOMATIC CHANNEL SCAN (RETUNE) and press OK.
- **3.** Press the  $\blacktriangle$   $\blacksquare$  buttons to select ANALOGUE and press **OK**.
- Press the ◀► buttons to select YES then press OK. The search will automatically start, this will not delete your Digital channels, so don't worry!
- **5.** When the search has finished the EDIT CHANNEL LIST will appear. Your analogue channel will be at the end of the channel list.

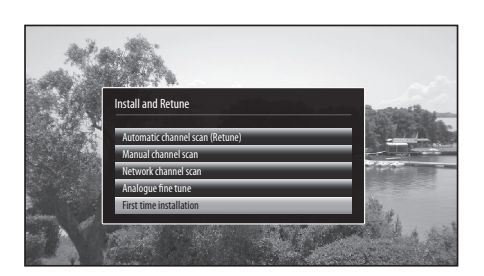

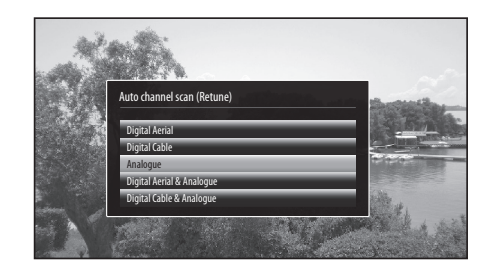

## **Channel Selection**

• Press the P + / – buttons on the remote control repeatedly or the 0-9 buttons to select the channel.

## Alternative

Press the **OK** button to enter the **Channel List**. Then use the ▲▼ buttons to highlight and select the channel. Press the **OK** button to view the selected channel.

OR

Press the i (info) button then the **AV** buttons to search for a channel you wish to watch then press **OK**.

- If a locked channel is selected, the password screen will be displayed. Press the **0-9** buttons to enter the password, the channel will then be unlocked (refer to **Locking Channel** for details).
- Press the  $\diamondsuit$  button to return to the previously viewed channel.

## **Display Channel Information**

• Press the INFO button to view the current information.

## **Volume Adjustment**

- Press the V + or button on the remote control or rotate the multi-function switch up or down on the back of the TV.
- If you wish to switch the sound off, press the MUTE button. Press the MUTE button again or the VOL + or button to resume listening.

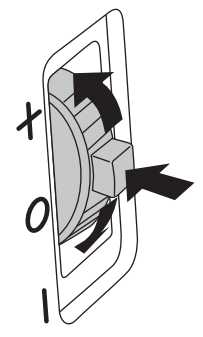

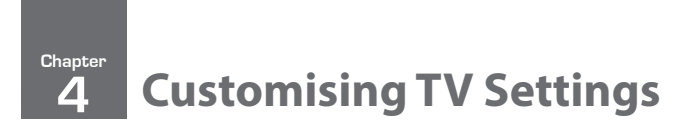

# **Adjusting the Picture Settings**

Allows you to set your preferred picture mode.

1. Press the **MENU** button and then press the **◄** buttons to select the **PICTURE** and then press the **OK** button.

- 2. Press the ▲▼ buttons to select the following picture options and then press the OK button.
- Press the ◀▶ buttons to adjust the levels in the menus.

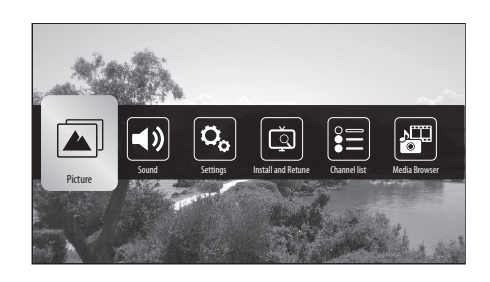

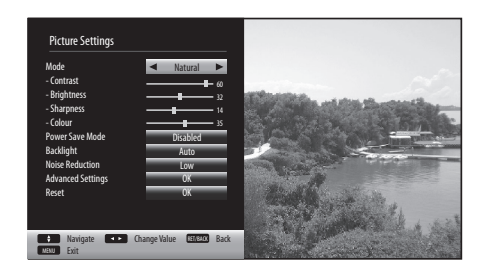

| Picture Mode                 | Your TV has some pre-set picture modes: Dynamic - Natural - Cinema - Game. The default setting is Standard. You can also manually adjust each mode. |                                                                                                    |                                                                                                    |  |  |  |
|------------------------------|----------------------------------------------------------------------------------------------------|----------------------------------------------------------------------------------------------------|----------------------------------------------------------------------------------------------------|--|--|--|
| Contrast                     | Adjusts the                                                                                                    | difference between light and dark level                                                                                 | s in the picture.                                                                                                    |  |  |  |
| Brightness                   | Increases or                                                                                                    | decreases the picture brightness.                                                                                       |                                                                                                    |  |  |  |
| Sharpness                    | Adjusts the                                                                                                    | level of crispness in the edges between                                                                                 | light and dark areas of the picture.                                                                                                    |  |  |  |
| Colour                       | Controls the                                                                                                    | e colour intensity.                                                                                                    |                                                                                                    |  |  |  |
| Power Save<br>Mode           | The power s<br>will reduce                                                                                                    | ave mode can be switched off (Disabled) the power consumption of your TV.                                               | d), to Eco or to screen off. Adjusting this setting                                                                                                    |  |  |  |
| Backlight                    | Adjusts the                                                                                                    | backlight setting. Low - Medium - High                                                                                  | - Auto.                                                                                                    |  |  |  |
| Noise Reduction              | Reduces the                                                                                                    | e noise level of the connected device: Of                                                                               | ff / Low / Middle / High.                                                                                                    |  |  |  |
| Advanced<br>Picture Settings | Select to have more advanced adjustments to your TVs picture.                                                                                       |                                                                                                    |                                                                                                    |  |  |  |
|                              | Dynamic<br>Contrast                                                                                                    | Adjusts the contrast to pre-set levels.<br>OFF - LOW - MEDIUM -HIGH                                                     | Advanced Picture Settings Dynamic Contrast                                                                                                    |  |  |  |
|                              | Colour<br>Temp                                                                                                    | Adjusts the colour temperature.<br>NORMAL - WARM - COOL                                                                 | Cidor Temp     Normal       Picture Zoom     Auto       Him Mode     Auto       Sian Tone     3       Cidor Sint     8                                                                                                    |  |  |  |
|                              | Picture<br>Zoom                                                                                                    | Adjusts the aspect ration of the<br>picture. AUTO - 16:9 - SUBTITLE - 14:9<br>- 14:9 Zoom - 4:3 - CINEMA.               |                                                                                                    |  |  |  |
|                              | Film Mode                                                                                                    | Film mode can be switched to AUTO<br>or OFF. Auto mode will adjust the<br>frame rate to produce the clearest<br>motion. | En Strivente Strivente Str |  |  |  |
|                              | Skin Tone                                                                                                    | Adjusts the skin tone from -5 to 5.                                                                                     |                                                                                                    |  |  |  |
|                              | Colour<br>Shift                                                                                                    | Adjusts the colour tint from red to green.                                                                              |                                                                                                    |  |  |  |
|                              | RGB Gain                                                                                                    | Press to adjust the Red, Green and Blue colour in the picture.                                                          |                                                                                                    |  |  |  |

- 3. Press the **BACK** button to return to the previous menu.
- **4.** Press the **EXIT** button to exit the menu.

## **Aspect Ratio**

Allows you to watch the screen in various picture formats: Auto / 16:9 / Subtitle / 14:9 / 14:9 Zoom / 4:3 / Cinema. The default setting is AUTO.

 Press the to scroll through the aspect rations. The aspect Ratio can also be adjusted in the PICTURE ZOOM section of the Advanced Picture settings menu.

Simply adjust the aspect ratio until you see a picture format you are happy with. This may need to be adjusted when viewing a 4:3 transmission, if you want to fill the screen.

# **Adjusting the Sound Settings**

Allows you to adjust the sound settings on your TV.

- Press the MENU button and then press the ◀► buttons to select SOUND and then press the OK button.
- Press the ▲▼ buttons to select the following sound options and then press the OK button to select or press the ◀▶ buttons to adjust each option's setting.

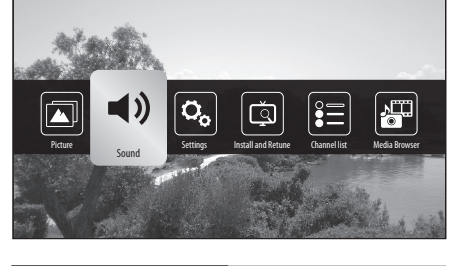

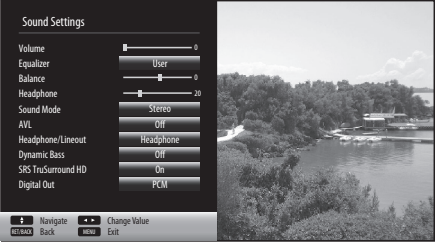

| Volume                          | Adjusts the volume level.                                                                                                    |
|---------------------------------|----------------------------------------------------------------------------------------------------|
| Equalizer                       | Selects pre-set equalizer modes. Highlight the equalizer mode then press <b>OK</b> to enter the EQUALIZER SETTINGS menu. The equalizer modes are: MOVIE - SPEECH - FLAT - CLASSIC - USER - MUSIC. |
| Balance                         | Adjusts the sound level from the left and right speakers.                                                                                                    |
| Headphone                       | Adjusts the volume level when listening to the TV with headphones. To prevent damaging your hearing set the volume level low and gradually increase the level until you're happy.                 |
| Sound Mode                      | Selects the sound modes. STEREO - DUAL I - DUAL II.                                                                                                    |
| AVL (Automatic volume limiting) | AVL will set the sound level so that its the same across all programmes. So when you change channels the sound level won't change. Set AVL to ON or OFF.                                          |
| Headphone/<br>Lineout           | Select headphone when connecting headphones or lineout when connecting an external speaker.                                                                                                    |
| Dynamic Bass                    | Dynamic Bass will increase the bass level.                                                                                                    |
| SRS TruSurround<br>HD           | Surround Sound can be switched ON or OFF. When switched on you will hear a more spacious sound, to make you feel more immersed in the action on your TV.                                          |
| Digital Out                     | Sets the digital audio out type to PCM or COMPRESSED.                                                                                                    |

3. Press the **BACK** button to return to the previous menu.

4. Press the EXIT button to exit the menu.

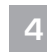

**Customising TV Settings** 

# **Editing the Channel List**

You can move, delete, edit the name of or lock channels in the EDIT CHANNEL LIST menu.

- 1. Press the **MENU** button and then press the **◄** buttons to select **Channel List** and then press the **OK** button.
- 2. Press the ▲▼ buttons to select EDIT CHANNEL LIST then press the OK button.

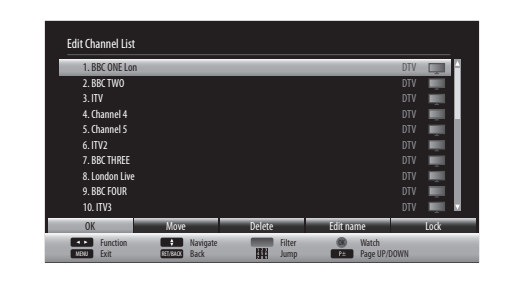

| Move      | <ol> <li>Press the ▲▼ buttons to select the channel that you wish to move.</li> <li>Press the ▲► buttons to select MOVE then press OK.</li> <li>Press the NUMBER buttons to enter the channel number that you want to move the channel to, then press OK.</li> <li>Select YES and press OK. The channel will now have moved positions in the channel list.</li> </ol> |
|-----------|----------------------------------------------------------------------------------------------------|
| Delete    | <ol> <li>Press the ▲▼ buttons to select the channel that you wish to delete.</li> <li>Press the ▲▶ buttons to select DELETE then press OK.</li> <li>Select YES and press OK. The channel will be deleted. To get the channel back you will need to tune your TV in again.</li> </ol>                                                                                  |
| Edit name | <ol> <li>Press the ▲▼ buttons to select the channel that you wish to change the name of.</li> <li>Press the ▲► buttons to select EDIT NAME then press OK.</li> <li>Press the NUMBER buttons and ▲► buttons to enter the new name of the channel, then press OK.</li> </ol>                                                                                            |
| Lock      | <ol> <li>Press the ▲▼ buttons to select the channel that you wish to lock.</li> <li>Press the ▲▶ buttons to select LOCK then press OK.</li> <li>Press the NUMBER buttons to enter your PIN number. The lock symbol will appear next to the channel. To view the locked channel you will now have to enter your PIN number.</li> </ol>                                 |

# **Creating a Favourite Channel List**

You can select your favourite channel that you watch the most and create a channel list of just your favourites.

- 1. Press the **MENU** button and then press the **I** buttons to select **Channel List** and then press the **OK** button.
- 2. Press the **AV** buttons to select FAVOURITES then press the **OK** button.
- 3. Press the ▲▼ buttons to select a channel you wish to add to the list then press the OK button. A pink star will appear next to the channel. Select as many channels as you like.

## Activate your favourite channel list

- 1. Press the **MENU** button and then press the **I** buttons to select **Channel List** and then press the **OK** button.
- 2. Press the **AV** buttons to select ACTIVE CHANNEL LIST then press the **OK** button.
- 3. Press the ▲▼ buttons to select FAVOURITES then press the OK button. A tick will appear next to favourites.
- 4. Exit the menu and press the OK button. You will now see your Favourite channel list.
- 5. If you want to go back to the full list of channels go back into the ACTIVE CHANNEL LIST and select SHOW ALL.

# Saving a Channel/Source to the My Buttons ( $*/\circ$ , \*/?)

You can save your favourite TV channel or source to both of the My Buttons.

- 1. Select the channel or source that you want to save to the My Button.
- Press are hold \*/
   or \*/Q for 5 seconds. The message 'My Button Set' will appear on the screen when the channel/ source is stored.

  - When you set the ★/Q button the Channel Network Type menu will disappear. These settings can still be found in the channel list.
  - If you perform a first time installation at any time the My Buttons will be reset to youtube for button 1 and Channel Network type for button 2.

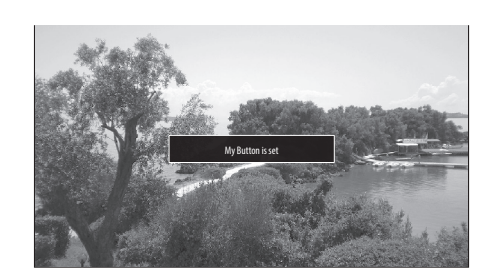

# Channel Network Type

In the Channel Network Type menu you can select if you want to view TV channels via an aerial or a direct cable feed (not from a set top box).

 Press the \*/Q button to select the Channel Network Type. Press the ▲
 ▼ buttons to select DIGITAL AERIAL/ANALOGUE or DIGITAL CABLE/ ANALOGUE then press OK.

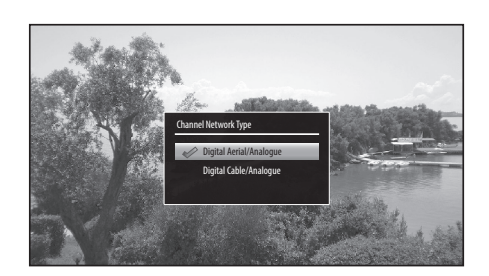

If you have set the \*/Q button to a favourite channel/source this menu will have disappeared. But these setting can also be selected from the channel list.

2. While watching a TV channel press the **OK** button. The channel list menu will appear on the screen. Press the **RED** button to select Digital Aerial/ Analogue or press the **GREEN** button to select Digital Cable/Analogue.

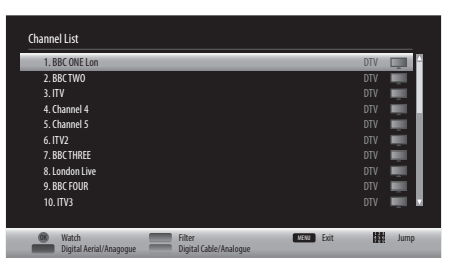

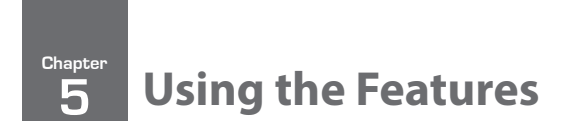

# **Programme Guide**

This system has a Programme Guide to help you navigate through all the possible viewing options.

The Programme Guide supplies information such as programme listings, start and end times for all available services. In addition, detailed information about the programme is often available in the Programme Guide (the availability and amount of programme information will vary, depending on the particular broadcaster).

This function can be used only when the Programme Guide information is broadcast by broadcasting companies.

The Programme Guide displays the programme details for the next 7 days.

# Switch On / Off Programme Guide

- 1. Press the time button to view the Programme Guide.
- 2. Press the two or the EXIT button again to switch off Programme Guide and return to normal TV viewing.

| current programme title |                                       |                     |                       |                             |                                |                   |                       |
|-------------------------|---------------------------------------|---------------------|-----------------------|-----------------------------|--------------------------------|-------------------|-----------------------|
| channel no and          | Programme Guide                       | 3:00                | 19:                   | 00                          | Fri 07/0                       | 03 18:00<br>20:00 | current date and time |
| channel name            | 1. BBC ONE Lon                        | BBC News at Six     | BBC London News       | The One Show                | A Question o                   | f Sport           |                       |
|                         | 2. BBC TWO                            | Revenge of the Eggh | Sport Relief's Top D  | Athletics: World Indo       | oor Championships              |                   |                       |
|                         | 3. ITV                                | ITV News London     | ITV News & Weather    | Emmerdale                   | Coronation S                   | treet             |                       |
|                         | 4. Channel 4                          | Paralympics Winter  | Hollyoaks             | Channel 4 News              | Crufts 2014                    |                   |                       |
|                         | 5. Channel 5                          | Home and Away       | NewsTalk Live         | New: The Gadget She         | w                              | 5 New             |                       |
|                         | 6. ITV2                               | Dinner Date         |                       | You've Been Framed          | You've Been                    | Framed            |                       |
|                         | 7. BBC THREE                          | This is BBC Three   | nis is BBC Three Gre  |                             | Great Movie Mistake Doctor Who |                   |                       |
|                         | 8. London Live                        | London Live - Comin | g Soon                |                             |                                |                   |                       |
|                         | 9. BBC FOUR                           | This is BBC Four    |                       | World News Today            |                                |                   |                       |
|                         | 10. ITV3                              | Heartbeat           |                       | Murder She Wrote            |                                |                   |                       |
|                         | Prev day<br>LANG View HD Alternatives | Next day Options    | Zoom Fi<br>Search 💽 N | ilter 🔲 Select ov 💽 Rec./St | Genre i<br>cop                 | Event Details     |                       |

## Select a Programme

Press the  $\blacktriangle$  buttons to select the desired channel and then press the  $\blacktriangleleft$  buttons to select the desired programme. Press the **OK** button to confirm.

## **Button Functions in a 7-Days Guide**

| Remote Control Button     | Function                                                                                                    |  |  |  |
|---------------------------|----------------------------------------------------------------------------------------------------|--|--|--|
| <b>RED</b> (Previous Day) | Press the RED button to view the previous days programmes.                                                                                                    |  |  |  |
| GREEN (Next Day)          | Press the GREEN button to view the next days programmes. Up to 7 days.                                                                                                    |  |  |  |
| YELLOW (Zoom)             | Press the <b>YELLOW</b> button to condense the programme information so you can see more programmes for your selected day.                                                                                                    |  |  |  |
| <b>BLUE</b> (Filter)      | <ul> <li>Press the <b>BLUE</b> button to select the CHANNEL LIST FILTER.<br/>Here you can filter the Programme Guide to make it easier to find your programmes.</li> <li><b>TV/Radio</b> - Filter ALL - TV ONLY - RADIO ONLY - TEXT ONLY.</li> <li><b>Free/CAS</b> - Filter ALL - FREE - ENCRYPTED</li> <li><b>A-Z</b> - Filter using the first letter of the programme A - B - C</li> <li><b>Sort</b> - Filter NUMERIC or ALPHABETIC</li> <li><b>HD/SD</b> - Filter for High Definition or Standard Definition.</li> </ul> |  |  |  |
| ा (Select Genre)          | <ul> <li>Press the  button to select a Genre. Once a Genre is selected the programmes in that Genre will be highlighted in grey. Press the  until you see the highlighted programmes.</li> <li>Example of Drama selected.</li> </ul>                                                                                                    |  |  |  |

| i (information) | Press i to see a brief description of the selected programme.                                                                                                    |
|-----------------|----------------------------------------------------------------------------------------------------|
| 09 (Jump)       | Press the number buttons to jump to that channel number or the nearest number in the list.                                                                                                    |
| OK (Options)    | When a programme is highlighted press the OK button to see the EVENT OPTIONS menu. Select Channel - Select this option to view the selected programme. Record - Select this option to set the selected programme to automatically record. The programme will be highlighted in red to show a recording is set. Set Timer on Event - Select this option to set the selected programme to switch on when the programme starts. The programme will be highlighted in yellow to show a 'timer on event' is set. Not all of the event options may be available, it depends if a programme has started and it a USB storage device is connected.                                                                                                    |
| (Search)        | <ul> <li>Press the button to enter the GUIDE SEARCH menu. Use this menu to search the Programme Guide for a specific programme or type of programme on a particular day.</li> <li>Search - This is the field that you wish to search though. Select ALL CHANNELS - ALL TV CHANNELS - ALL RADIO CHANNELS - CURRENT CHANNEL LIST - SINGLE CHANNEL, you can now select the channel you wish to search.</li> <li>From - Select the day you want to search from. To select from your current day select TODAY.</li> <li>Until - Select the day you want to search until. Make sure this day is after the 'FROM' day.</li> <li>Search By - Select GENRE to search by genre or select NAME MATCH to manually type in the name of the programme you are searching for.</li> <li>Match on - If you selected GENRE above, press OK to open the SELECT GENRE menu. If you selected NAME MATCH above then press the NUMBER buttons to enter the name of the programme you are searching for.</li> <li>Start search - Select START SEARCH and then press OK to ostart searching. A list of search results will appear on screen, this may take a few seconds to generate.</li> </ul> |
| Rev (Now)       | Press the ${f R}$ button to automatically go back to the programme that is on now.                                                                                                    |
| • (Record/Stop) | Press the $\bullet$ button to record the selected programme, to show a recording is set it will be highlighted red. To remove the record function, highlight the programme then press $\bullet$ .                                                                                                    |

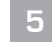

**Using the Features** 

# Time Shift Recording onto a USB Storage Device

This function allows you to pause live TV. The picture will pause and the programme will begin recording so you don't miss any of the programme. You will have to have a USB storage device attached to the USB socket for Time Shift Recording to work.

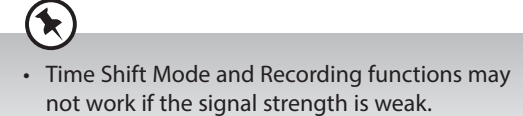

• Stop the time shift function before switching to another input source.

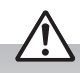

If the transfer rate of the USB storage device is too slow for recording or time shift function, a warning statement will be shown on the screen. If this happens, please upgrade your USB storage device. The minimum transfer speed is 5MB/s.

While watching your TV, you may press the II button to pause the live programme if you want to go out for a while (e.g. going to the bathroom / kitchen). "II" will show on the screen.

When you have returned, press the  $\blacktriangleright$  (PLAY) button to play the missed broadcast programme. " $\blacktriangleright$  " will briefly show on the screen.

The video and sound may have a little bit of delay or be out-of-sync for a few seconds when the unit starts to playback the missed programme. It will soon turn to normal.

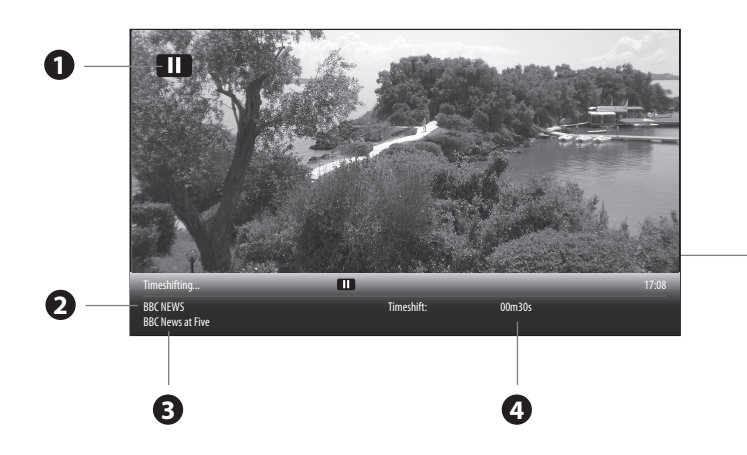

#### The 'PVR Time Shift Progress Bar'

- 1 Indicates the status of the currently displayed video (▶/II/◀/▶)
- 2 Channel name being recorded.
- **3** Programme name being recorded.
- 4 Indicates the amount of time recorded.

## **Using the Remote Control**

You can shift playback to any point of the virtually recorded programme.

| <b>≪</b> or ►► | <ul> <li>When playing,</li> <li>Press the → button repeatedly to speed up - x 2 / x 4 / x 8 / x 16 / x 32.</li> <li>During fast forward press the → (PLAY) button to return to normal playback.</li> <li>When paused</li> <li>Press the → button repeatedly to view in slow motion - x <sup>1</sup>/<sub>4</sub> / x <sup>1</sup>/<sub>2</sub> / x 1 (normal playback).</li> </ul> |
|----------------|----------------------------------------------------------------------------------------------------|
| "              | <ul> <li>During playback, press the II button to display a still screen and then press the II button again or<br/>the ► (PLAY) button to resume playback.</li> </ul>                                                                                                    |
| ОК             | When timeshifting press the <b>OK</b> button to play or pause the recording.                                                                                                    |
| -              | If you want to exit timeshifting, press the 🔳 button.                                                                                                    |

# **Recording DTV Programmes onto a USB Storage Device**

Use this function to record the DTV programme you are watching on the main screen and save it for future viewing.

The recording from timer programme or direct recording may have a little bit of delay when it starts to record the broadcast programme.

Please make sure the USB device is inserted. If not, a warning message will pop up. You can only record the programme that you are currently watching.

1. Press the ● button to record the programme that you are currently watching.

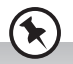

The recording screen will briefly appear. It will display the channel and programme name and the minutes of that programme left.

- If you want to record the next programme on the selected channel press the ● button again and the next programme will be added. This will only work while the recording screen is still on the screen.
- 3. To stop a recording press the button, then select YES and press OK.

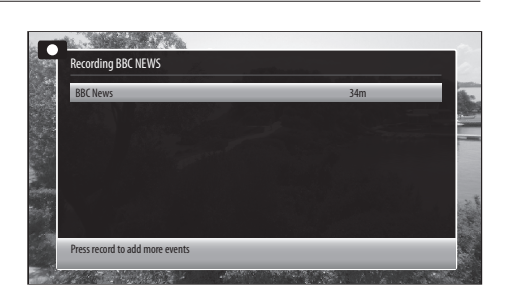

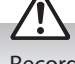

Recording will stop automatically when the disk is full.

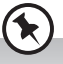

You can turn off the TV while recording. Press the  $\bullet$  button. The standby indicator light will flash to show the TV is still recording.

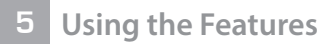

# **Timer Programming**

This function is used to perform scheduled recordings or timers (will switch the programme on when it starts).

The recording from timers or direct recording may have a little bit of delay when it starts to record the broadcast programme.

Please make sure the USB device is inserted. If not, a warning message will pop up.

- Press the MENU button then press the ◄► buttons to select SETTINGS and press OK.
- **2.** Press the  $\blacktriangle \nabla$  to highlight TIMERS then press **OK**.

**3.** Press the **YELLOW** button to add a timer. The ADD TIMER menu will be displayed.

## 4. Adding the timer

Press the  $\blacktriangle \nabla$  to select each setting below.

| Timer Type    | Press the ◀▶ buttons to select RECORD or TIMER.<br>RECORD - Will record a programme<br>TIMER - Will automatically switch to the selected<br>programme when it starts.                                                        |
|---------------|----------------------------------------------------------------------------------------------------|
| Channel       | Press the <b>I</b> buttons to select the channel.                                                                                                    |
| Record Type   | Not adjustable.                                                                                                    |
| Date          | Press the <b>I</b> buttons and the NUMBER buttons to set the date.                                                                                                    |
| Start         | Press the <b>I</b> buttons and the NUMBER buttons to set the start time.                                                                                                    |
| End           | Press the <b>I</b> buttons and the NUMBER buttons to set the end time.                                                                                                    |
| Duration      | Set automatically.                                                                                                    |
| Repeat        | Press the ◀► buttons to set the recording to record ONCE - DAILY - WEEKLY or just WEEKDAYS.                                                                                                    |
| Change/Delete | Press the ◀► buttons to select ALLOWED or<br>DISALLOWED<br>ALLOWED - You allow anyone to change or delete the<br>recording.<br>DISALLOWED - You will have to enter the PIN code to<br>change or delete the recording.        |
| Playback      | Press the <b>I</b> buttons to select USE PARENTAL<br>SETTINGS, DISALLOWED or ALLOWED. You will<br>need to enter the PIN number if you want to play a<br>recording when you select 'use parental settings and<br>disallowed'. |

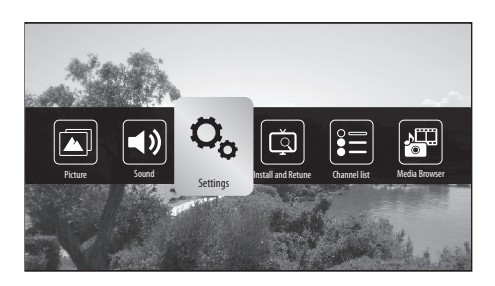

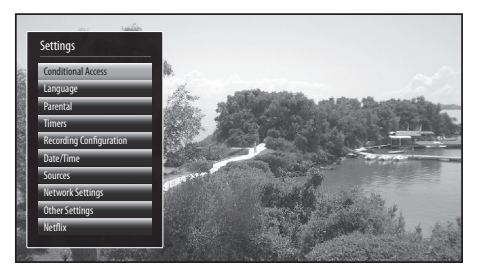

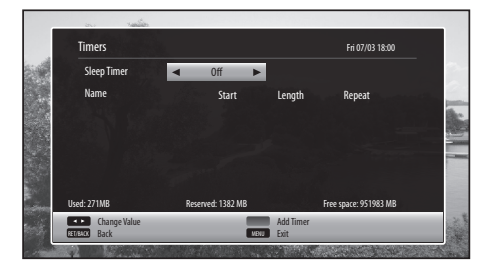

| Add timer     | BBC NEWS | Fri 07/03               | 18:00 |
|---------------|----------|-------------------------|-------|
| Network Type  | <        | Digital Aerial/Analogue |       |
| Timer Type    |          | Record                  |       |
| Channel       |          | 80 - BBC NEWS           |       |
| Record Type   |          | Time                    |       |
| Date          |          | 07/03/2014              |       |
| Start         |          | 18:00                   |       |
| End           |          | 19:00                   |       |
| Duration      |          | 60 min                  |       |
| Repeat        |          | Once                    |       |
| Change/Delete |          | Allowed                 |       |
| Playback      |          | Use parental settings   |       |
| Change Value  |          | Add Timer               | _     |
| RECO Back     | VENJ     | Fxit                    |       |

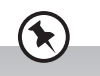

- When the preset time is reached, the TV will start recording automatically.
- If a programme recording starts when the TV is in standby mode, the LED indicator will flash.

# **Recording Configuration**

The recording configuration menu allows you to adjust the recording setting. You can add time to the start and end of each recording and set and maximum recording time for timeshifting.

You can also select how you want your TV to automatically delete your recordings so you won't run out of space on your USB storage device.

- 1. Press the **MENU** button then press the **◄** buttons to select SETTINGS and press **OK**.
- 2. Press the ▲▼ to highlight RECORDING CONFIGURATION then press **OK**. The Recording configuration menu will be displayed.
- **3.** Press the  $\blacktriangle \nabla$  to select each setting below.

| Start early                | Press the <b>I</b> buttons to select an amount of time you would like the recording to start before the programme starts (max 10 mins).                                   |
|----------------------------|----------------------------------------------------------------------------------------------------|
| End late                   | Press the <b>I</b> buttons to select an amount of time you would like the recording to end after the programme finishes (max 10 mins).                                    |
| Max Timeshift              | Press the <b>I</b> buttons to select a maximum amount of time you would like the timeshift recording to record (from 10 mins to 2 hours).                                 |
| Auto discard<br>- Discard  | Press the <b>I</b> buttons to select the recording that<br>you want to automatically delete when the USB<br>storage device is full.<br>NONE - OLDEST - LONGEST - SHORTEST |
| Auto discard<br>- Unplayed | Press the <b>I</b> buttons to select to delete the played or unplayed recordings.                                                                                         |
| Hard disk<br>information   | Select to see the Hard disk information.                                                                                                    |
| Format Disk                | Select to format the USB storage device, you will need to enter your PIN number. Any previous recordings will be deleted.                                                 |

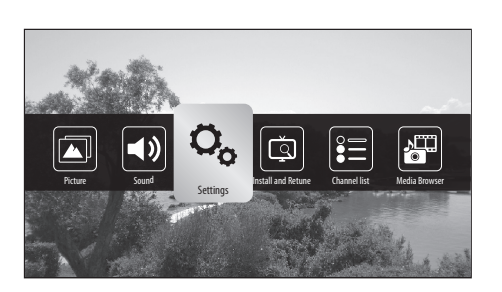

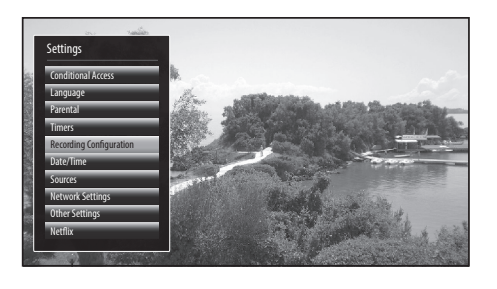

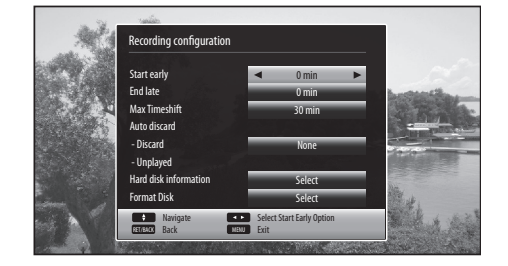

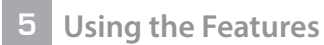

# **Playing Recorded Programmes**

All of your recording are stored in the Media Browser, in the

 Press the MENU button, then press the ◄► buttons to select MEDIA BROWSER then press OK.

2. Press the ◀▶ buttons to select RECORDINGS LIBRARY then press **OK**.

3. The RECORDING LIBRARY menu will be displayed. Press the ▲▼ buttons

to select the recording that the want to watch then press  $\blacktriangleright$  (PLAY).

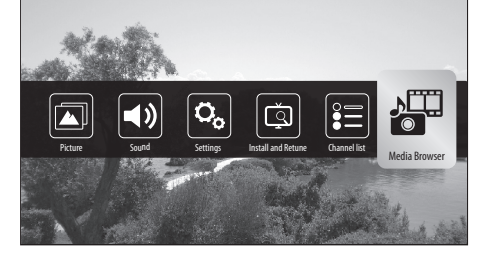

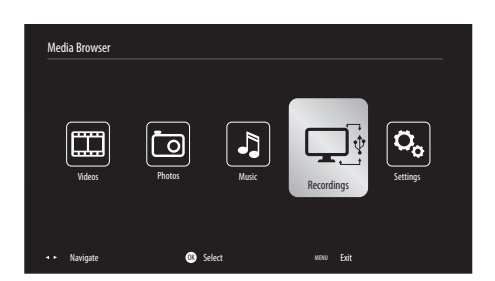

 Recordings
 Fri 67/03 18:00

 Nume
 Start
 Length

 O Top Gear
 13/03/14 18:00
 60m 035

 O Dector Who
 13/03/14 18:00
 60m 046

 O Eastenders
 14/03/14 16:00
 30m 055

 O Who do you think you are
 14/03/14 22:00
 45m 035

 Ubed: 27/1M8
 Reerved: 132 M8
 Free space: 95/983 M8

## **Recordings Library Controls**

| <ul> <li>Press the ▲▼ buttons to select the recording that you wish to delete then press the <b>RED</b> button.</li> <li>You will be asked if you want to delete the recording, select YES then press <b>OK</b>.</li> </ul>                                                                                                    |
|----------------------------------------------------------------------------------------------------|
| <ul> <li>To edit the recording permissions press the GREEN button. You can allow or disallow the<br/>recording to be deleted or played back.</li> </ul>                                                                                                    |
| <ul> <li>Press the <b>BLUE</b> button to see the SORT BY menu. Press the ▲▼ buttons to select your sorting option then press <b>OK</b>.</li> <li>NAME - NAME, REVERSED - START, OLDEST FIRST - START, NEWEST FIRST - LENGTH, SHORTEST FIRST - LENGTH, LONGEST FIRST - UNVIEWED FIRST - VIEWED FIRST.</li> </ul>                                                                                                    |
| <ul> <li>Press the ▲▼ buttons to select the recording that you wish to play then press OK. The PLAY OPTIONS menu will be displayed.</li> <li>PLAY FROM START - This option will play the recording from the start.</li> <li>RESUME - This option with play the recording from the point you last watched the recording.</li> <li>PLAY FROM OFFSET - This option allows you to select a start point into the recording.</li> </ul> |
| Press the  (play) button to play the recording.                                                                                                    |
| Press the i button to see information about the recorded programme.                                                                                                    |
|                                                                                                    |

# **Digital Teletext (DTV Mode)**

Digital teletext can access special digital teletext services and specific services which broadcast digital teletext. You will need to turn off **Subtitle Function** before using teletext (refer to page 35 for details).

## **Teletext within Digital Service**

- 1. In DTV mode press the 😑 button to display teletext page.
- Follow the instructions on digital teletext page and move around the page by pressing ▲◀▶▼, OK, RED, GREEN, YELLOW, BLUE or 0-9 buttons etc.

To change digital teletext services, you will need to exit the current text service and change channels. Then enter the text service on the newly selected channel.

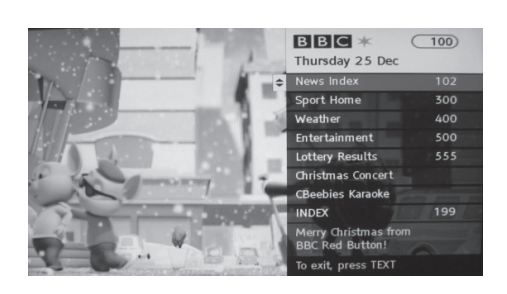

Alternative

You may press the **RED** button to display the teletext information when you see a red "press •" logo in the top right corner of the screen (e.g. BBC services). This will now display the teletext menu and available information categories.

To access the pages, use navigation buttons to highlight item required and press the **OK** button to select.

Follow on screen prompts for other functions.

3. Press the 🗐 button to exit.

# Listening to the Radio

You can listen to radio stations through your TV.

- 1. Press the Lise button to select the PROGRAMME GUIDE.
- 2. Press the BLUE button to select the filter.
- 3. Press the <> buttons to select RADIO ONLY then press OK.
- Press the ▲▼ buttons to select your desired radio station then press OK to listen to it.
- 5. The radio stations are from channel position 700, you can also select them using the P+/P- buttons or the NUMBER buttons.

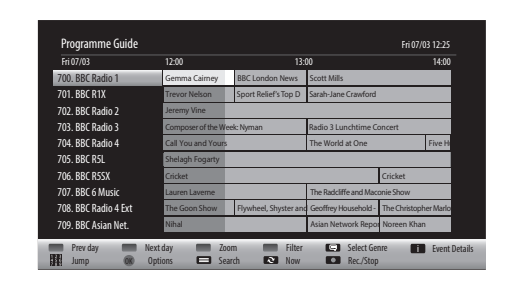

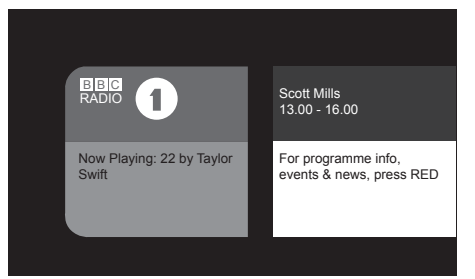

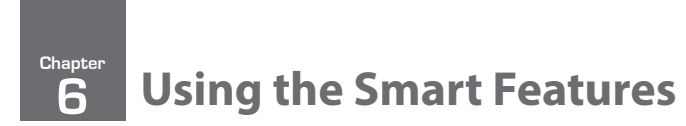

# **Connecting to the Internet (Wired)**

For the fastest and most reliable connection we recommend connecting your TV to the internet using an ethernet cable.

- 1. Press the **MENU** button then press ◀► to select SETTINGS then press **OK**.
- Press the ▲▼ buttons to select NETWORK SETTINGS then press OK.
- 3. Press the ◀► buttons to select wired. The word connected will appear to show you are now connected to the internet.

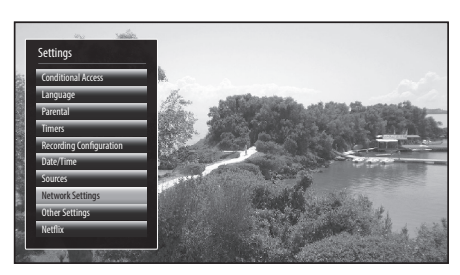

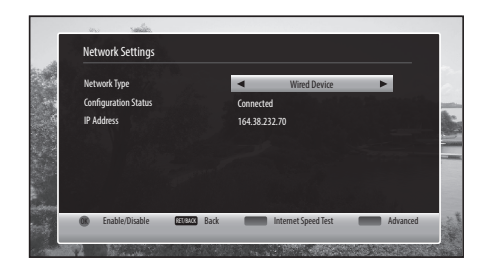

# **Connecting to the Internet using wireless**

You can connect your TV to your router using the built in wireless connection. This may not always give you the fastest connection speed but may be the most convenient connection method.

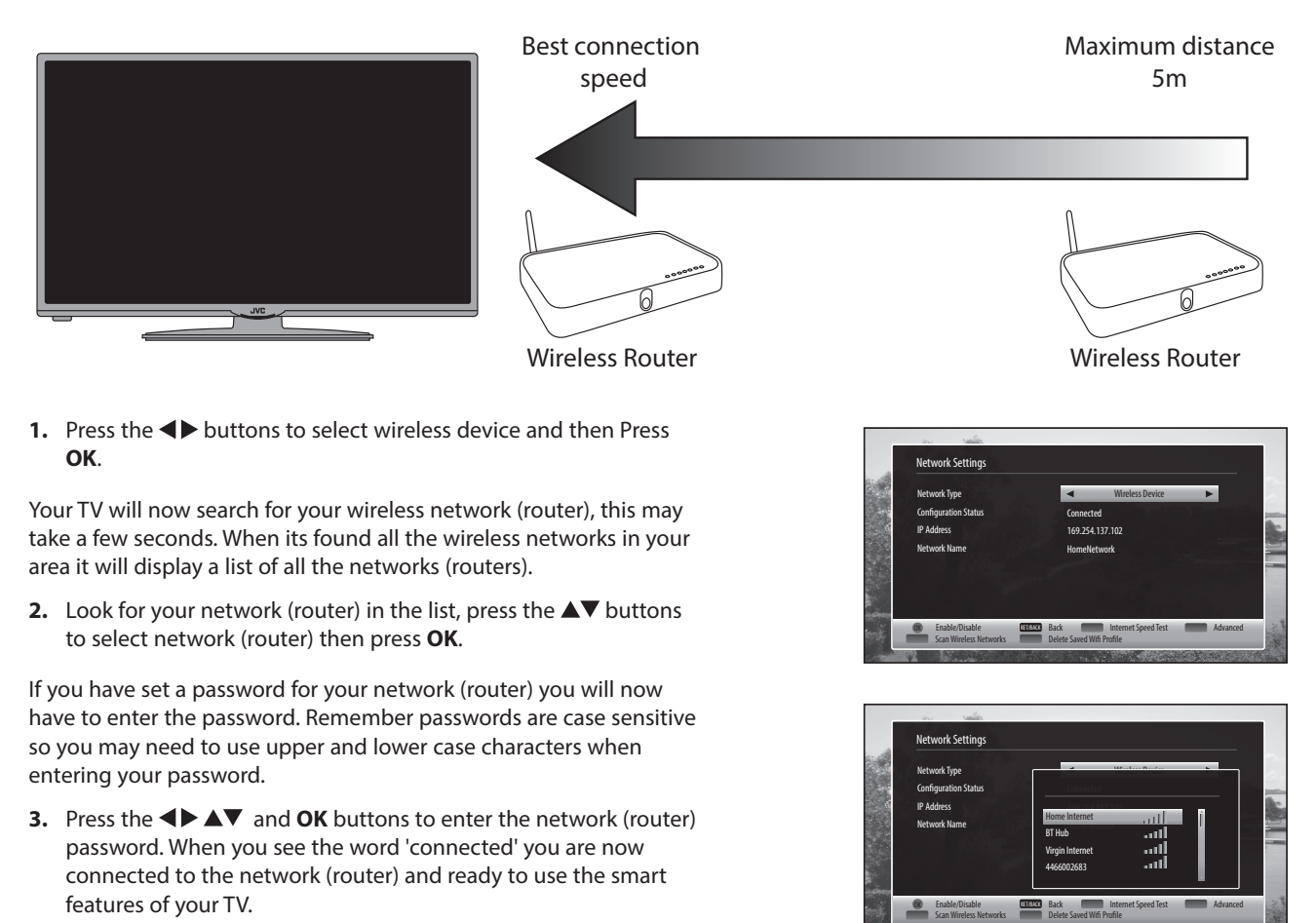

# Selecting Smart TV

 $(\mathbf{k})$ 

1. Press the button to enter smart mode.

The loading symbol  $\frac{3}{5}$  will appear in the top left corner of the screen while smart mode is loading. Please be patient it may take a few seconds to load the smart mode.

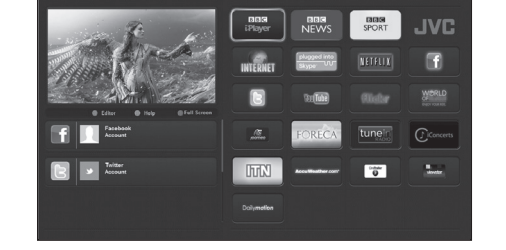

Your TV will update automatically, so the amount of apps available may vary from time to time. The app content may also be updated.

2. Press the ◀▶▲▼ buttons to highlight an app then press the OK button to enter the app. Please be patient it may take a few second to open the app.

## **Organising your apps**

You can change the order of the apps to suit your personal use. Skype, Internet, Facebook and Twitter are locked and can't be moved.

- 1. Press the GREEN button to enter edit mode.
- Press the ◀►▲▼ buttons to highlight the app that you would like to move, then press OK. The app will now highlight and you will see 4 arrows surrounding the app.
- 3. Press the ◀▶▲▼ buttons to move the app to a new position, then press OK. The two apps will now swap positions.

Repeat instructions 2 and 3 above until you have moved all the apps you require.

4. Press the GREEN button twice to save the new positions.

## **Full Screen Viewing**

If you want to view a TV programme on the full screen when in smart mode press the **BLUE** button. To return back to the smart screen press the **BLUE** button again.

## Help

If you need help when using smart mode press the YELLOW button when viewing the smart screen.

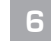

# **Using Skype**

As part of the Smart functionality, your TV has a Skype app pre-installed. With Skype on your TV you can speak to family and friends from the comfort of your sofa. To video chat you have to use a specific TV camera.

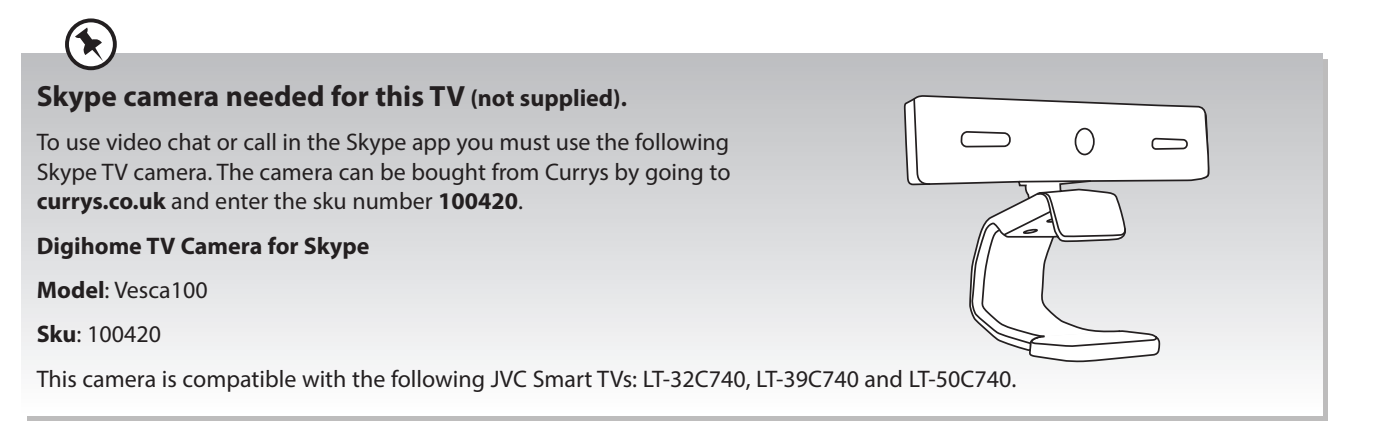

/!\

For Skype (video chat function) to work properly both parties must have a fast internet connection, the faster the better.

You can still instant message using Skype if you don't have a TV camera.

- 1. Press the  $\triangleleft \triangleright \land \lor$  buttons to highlight the Skype app then press **OK**.
- 2. To enter your Skype Name press the ▲▼ buttons to highlight Skype name then press OK. A keyboard will appear on the screen use the ◀▶ ▲▼ buttons to select each letter and press OK to confirm each letter.
- 3. Once you have entered your Skype Name highlight OK on the keyboard and press OK.

#### **Enter your Password**

- 4. To enter your Password press the ▲▼ buttons to highlight Password then press OK. A keyboard will appear on the screen use the ◀▶▲▼ buttons to select each letter and press OK to confirm each letter.
- 5. If you want to save your password so you don't have to enter it each time then press the **GREEN** button to switch this on or off. If you do save your password remember other users will be able to access your Skype account.
- 6. Press the ▼ button to select Sign in then press OK. You will briefly see a connecting screen then you will be connected. If you haven't connected the TV camera (not supplied) you will only be able to Instant Message your friends and family.

# **Using the Internet**

You can surf the internet on your TV in just the same way you would on a PC.

 In smart mode press the ◀►▲▼ buttons to highlight the Internet app then press OK. The internet home screen will appear.

The home screen has a selection of webpages already stored. You can also go directly to a website.

- To enter a website address or whatever you wish to search for, press the ◀▶▲▼ buttons to move the cursor arrow over the search bar at the top of the screen then press OK. A keyboard will appear on screen.
- 3. Enter the website you wish to find by pressing the ◀▶▲▼ buttons to move the cursor arrow over each letter then press OK.

Once you have typed in the website address, you have two options you can go directly to the website or search Google for the site.

- Press 🕀 to go directly to the website.
- Press R to search in Google for the website.

The last few websites you visited will be displayed under the search bar on the keyboard.

- To click on links within a webpage move the cursor around using the ◄▶▲▼ buttons then press OK.
- 5. To scroll up and down the page press the P+ and P- buttons.

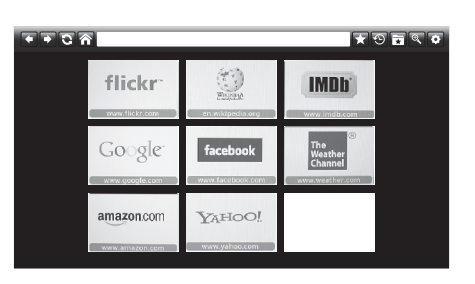

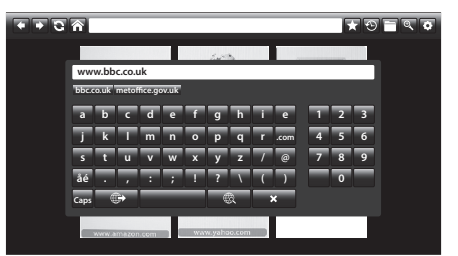

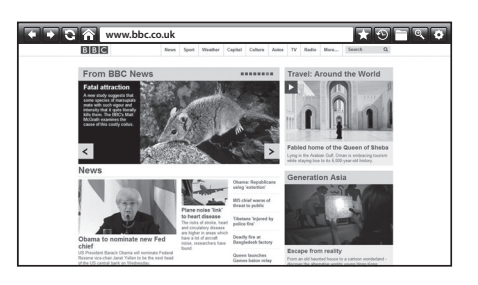

## **Internet Tool Bar**

| E |                                                                                                    | www.bbc.co.uk                                                                                                    |  |  |
|---|----------------------------------------------------------------------------------------------------|----------------------------------------------------------------------------------------------------|--|--|
|   | 1 2 3                                                                                                    | 4 5 6 7 8 9                                                                                                    |  |  |
| 1 | Back and<br>Forward button                                                                                                    | Press to navigate backwards and forwards through webpages.                                                                                                    |  |  |
| 2 | <b>Refresh button</b>                                                                                                    | Press to refresh/reload the page.                                                                                                    |  |  |
| 3 | Home Button                                                                                                    | Press to return back to the Home screen.                                                                                                    |  |  |
| 4 | Search bar                                                                                                    | Select to enter a new website or to start a new search.                                                                                                    |  |  |
| 5 | Add to<br>Bookmarks<br>button                                                                                                    | <ul> <li>Press to add a bookmark and save the website so you can quickly access it next time you want to visit the site. You have two options where to save the bookmark.</li> <li>If you select the STAR icon it will be added into your bookmark folder.</li> <li>If you select the BUTTON icon it will be added to the home screen. You will then see a small version on the home screen, select the location you want to save the bookmark in and press <b>OK</b>.</li> </ul> |  |  |
| 6 | History button                                                                                                    | Press to view your internet history. If you would like to clear the history click on CLEAR HISTORY then confirm by clicking on OK. This will also remove the last searched site on the search keyboard.                                                                                                    |  |  |
| 7 | <b>Bookmarks</b> Press to select a list of all the bookmarked websites. Click on a bookmark to go to that site. If you want to remove a bookmark click on the red 'X' and then click on OK.                                                                                                    |                                                                                                    |  |  |
| 8 | <ul> <li>Press to zoom in and out of a webpage.</li> <li>Press the magnifying glass with the '+' inside to zoom in to the page.</li> <li>Press the magnifying glass with the '-' inside to zoom out of the page.</li> <li>Press the magnifying glass to return to the original size.</li> </ul> |                                                                                                    |  |  |
| 9 | Settings button                                                                                                    | Press to access the Settings menu where you can Clear Cookies or Clear All Browser Data.                                                                                                    |  |  |

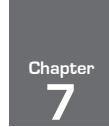

# **Other Information**

# CI (Common Interface) (DTV Mode)

The common interface allows the use of a Common Access Module to enable you to view scrambled (pay-per-view) services. These services are provided by TopUp TV (UK only) and others. The Common Access Module and viewing card can be obtained from the service provider.

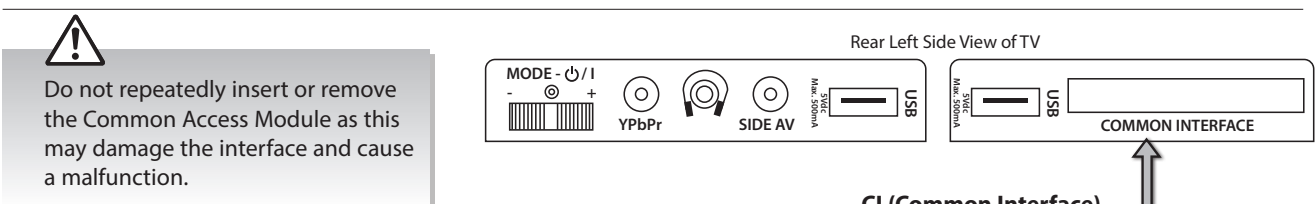

This feature is not available in all countries.

## To insert the Common Access Module

- 1. Before you insert the Common Access Module, ensure that the TV is switched off and the viewing card is inserted in accordance with the Service Provider's instructions.
- 2. Insert the Common Access Module into the slot. Flip it to the other side and try again if you feel resistance.
- 3. Switch the TV on.

## To remove the Common Access Module

- 1. Before you remove the Common Access Module, ensure that the TV is switched off at the mains.
- 2. Pull the Common Access Module from the slot.
- 3. Switch the TV on.

#### To view the module information

- 1. Press the **MENU** button and then press the **I** buttons to select the SETTINGS and then press the OK button.
- 2. Press the **A V** buttons to select **CONDITIONAL ACCESS** and then press the **OK** button.
- 3. The CONDITIONAL ACCESS menu will pop up.
- 4. Press the OK to view the MAIN MENU of the common interface card, menu items my differ depending on the type of card.
- 5. Press the **BACK** button to exit the menu.

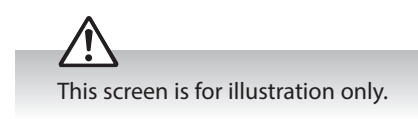

## **CI (Common Interface)**

Allows the Common Access Module to be inserted and access the content that has been encrypted.

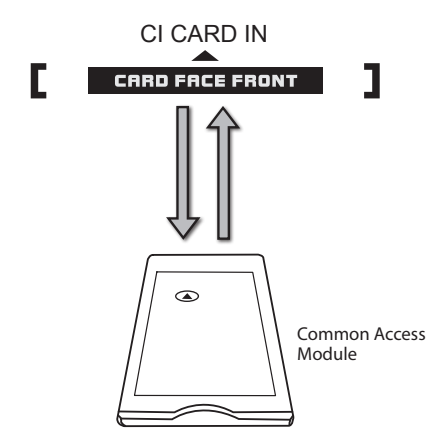

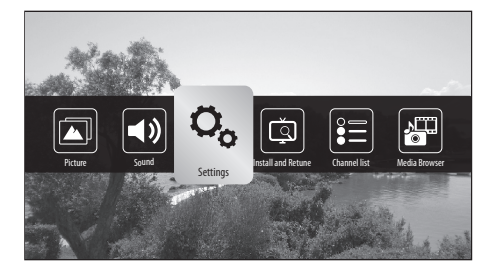

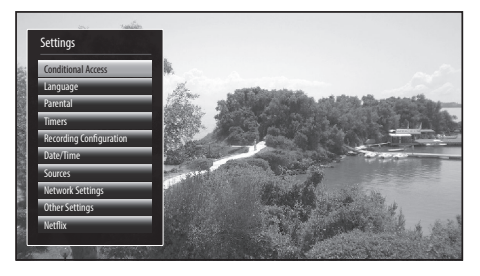

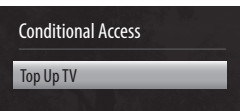

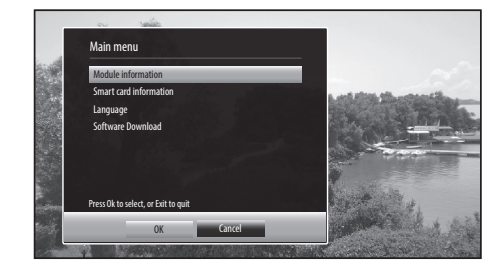

# **Time Settings**

The time and date are set automatically. You can manually change the time zone if required.

- Press the MENU button and then press the ◀► buttons to select the SETTINGS and then press the OK button. The SETTINGS menu will be displayed.
- 2. Press the ▲▼ buttons to select DATE/TIME and then press the OK button.
- Press the ▲▼ buttons to select TIME SETTING MODE and then press the
   ♦► buttons to select MANUAL.
- Press the ▲▼ buttons to select TIME ZONE then press the ◀► buttons to select your desired time zone.
- 5. Press the **MENU** button to exit the menu.

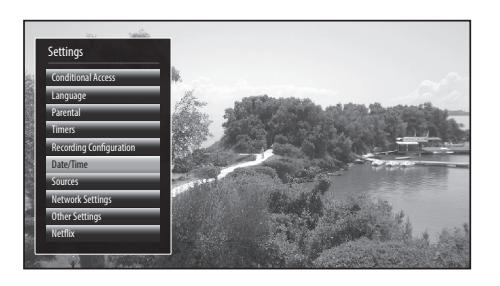

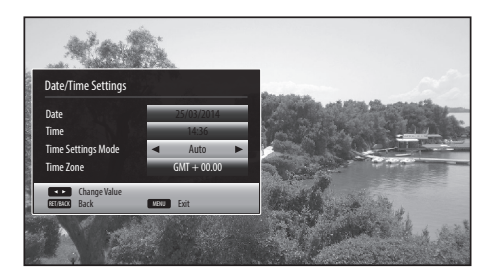

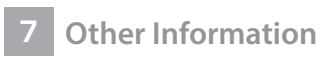

# **Other Settings**

The Other Settings menu has more advanced setting that you can adjust, these are not everyday setting.

- Press the MENU button and then press the ◀► buttons to select the SETTINGS and then press the OK button. The SETTINGS menu will be displayed.
- 2. Press the ▲▼ buttons to select OTHER SETTINGS and then press the OK button.

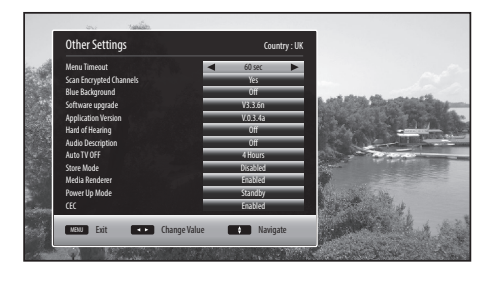

| Menu Timeout                              | You can select a time that your TV menus will be displayed. If you select OFF the menu will remain on the screen until you press a button to remove it.<br>OFF - 15 Sec - 30 Sec - 60 Sec.                                                                                                    |  |
|-------------------------------------------|----------------------------------------------------------------------------------------------------|--|
| Scan Encrypted Channels                   | To can select your TV to scan encrypted channels or not. Select YES or NO.                                                                                                    |  |
| Blue Background                           | You can set your TV to show a blue screen is not signal is detected. Select ON or OFF.                                                                                                    |  |
| Software upgrade                          | Select SOFTWARE UPGRADE then press <b>OK</b> . The Upgrade Options menu will appear. Select OK then press <b>OK</b> to start searching for new software. This may take a while.<br>If you want to cancel the search press <b>BACK</b> then select YES and press <b>OK</b> .                                          |  |
| Application Version                       | No function, this shows the latest application version code.                                                                                                    |  |
| Hard of Hearing                           | Hard of Hearing will enhance the dialogue to make it easier to hear. Select ON or OFF.                                                                                                    |  |
| Audio Description                         | Audio description describes the action when people aren't speaking.       Audio Description         • Select AUDIO DESCRIPTION then press the OK button.       Audio Description         • If any available languages are available       Off ►                                                                      |  |
|                                           | Available languages       English         Available Languages       English         Press the ◀▷ to select your preferred       Relative Volume         Ianguage.       Press the ◀▷ to set your desired volume of the audio description.                                                                            |  |
| Auto TV OFF                               | Select a time that you would like your TV to switch off if no buttons are pressed for a certain amount of time.<br>OFF - 1 HOUR - 2 HOURS - 3 HOURS - 4 HOURS - 5 HOURS - 6 HOURS                                                                                                    |  |
| Store Mode                                | Press the <b>I</b> buttons to enable or disable store mode. Store mode will brighten the display.                                                                                                    |  |
| Media Renderer                            | Select Enabled to allow DLNA connection, or select Disabled to switch this off.<br>Install Nero MediaHome software from http://www.nero.com/mediahome-tv onto your<br>computer for using DLNA. Instructions for using Nero MediaHome are within the software.                                                        |  |
| Power Up Mode                             | Press the <b>I</b> buttons to select STANDBY or LAST STATE. If you choose LAST STATE, and switch your TV off and back on again at the mains it will switch on at its last state. Its best to leave it as STANDBY, otherwise your TV may switch on after a power cut.                                                 |  |
| <b>CEC</b> (Consumer Electronics Control) | Select Enabled to switch CEC on, or select Disabled to switch this off. This will allow you to control other CEC enabled devices (connected via HDMI) using your TV remote control.                                                                                                    |  |
| Speakers                                  | Press the <b>I</b> buttons to select the speaker you want to listen to. Either the TVs speaker (TV) or<br>and external speaker e.g. a soundbar you have connected to your TV (Amplifier). If you select<br>Amplifier please be patient it may take a few seconds until you hear sound from your external<br>speaker. |  |

## HDMI ARC (Audio Return Channel)

The ARC (Audio Return Channel) function allows you to send audio from your ARC-compliant TV to ARC-compliant audio devices (e.g. soundbar) through a single HDMI connection.

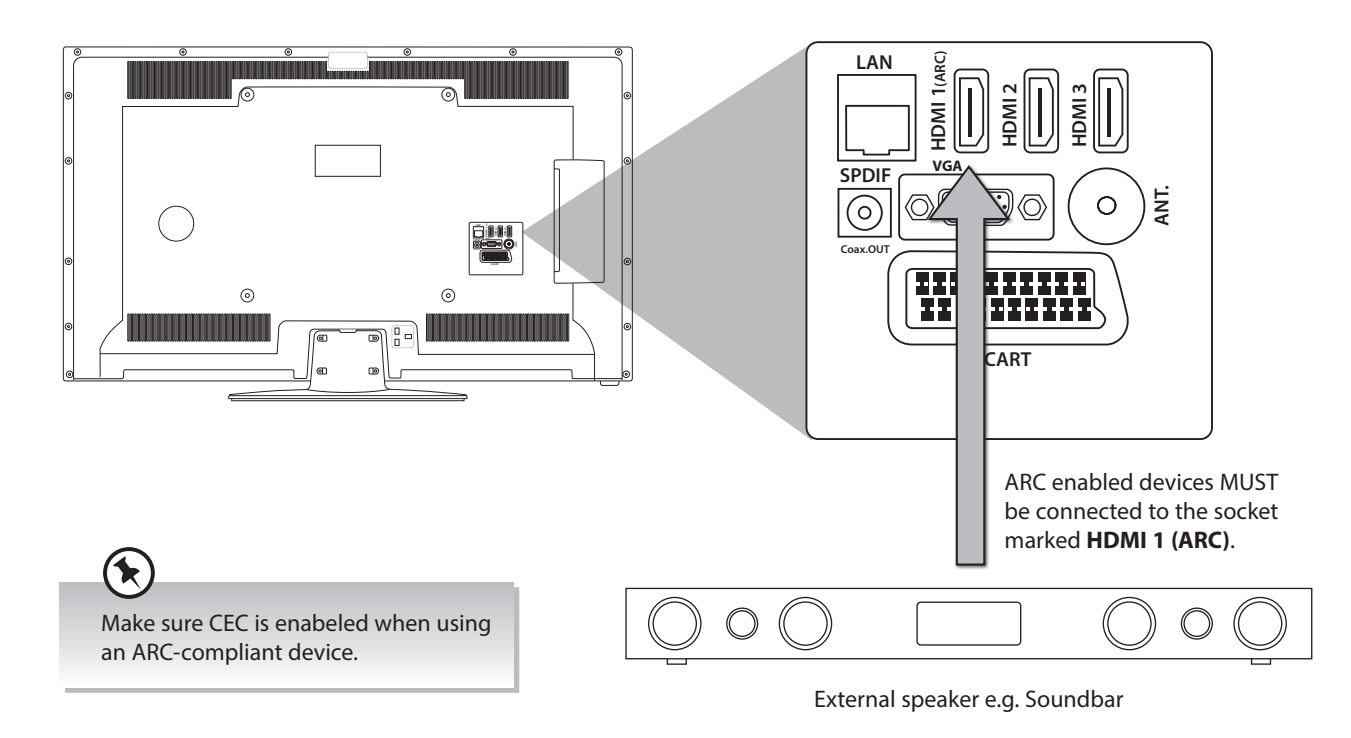

#### **HDMI-ARC Connection**

To enjoy the ARC function, please ensure your ARC-compliant audio devices are connected by an HDMI cable that support the ARC function to the HDMI 1(ARC) port of your ARC-compliant TV. When correctly set up, you can use your TV remote control to adjust the volume output (VOL +/– and MUTE) of the connected audio device.

- 1. Make sure your TV and ARC-compliant device are disconnected from the main and switched off.
- 2. Connect your ARC-compliant device to your TV making sure you use the HDMI1 (ARC) socket on the back of the TV. The plug in and switch on at the mains.
- 3. Press the MENU button and then press the ◀► buttons to select the SETTINGS and then press the OK button.
- 4. Press the  $\blacktriangle$  buttons to select OTHER SETTINGS then press **OK**.

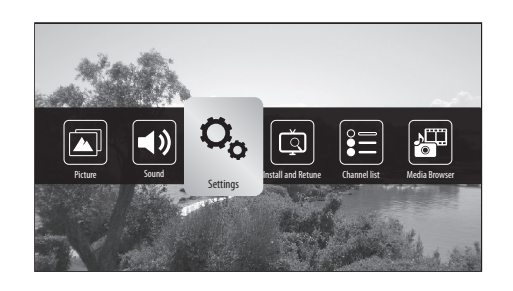

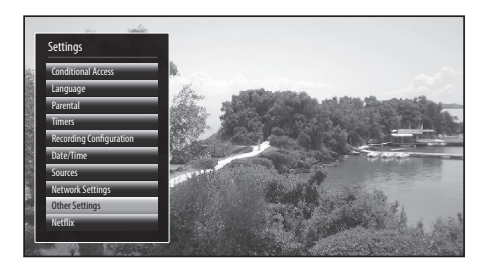

 Press the ▲▼ buttons to select SPEAKERS then press the ◀► buttons to select AMPLIFIER. It may take up to 15 seconds before you hear sound from your external speaker, this is normal.

You will now be able to use your TV remote control to adjust the volume of your external speaker and the speaker will also switch into on/standby when you switch your TV on and off.

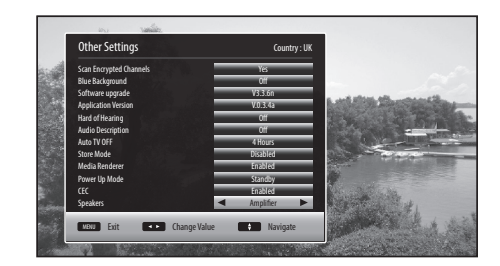

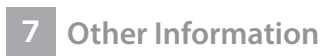

# Language Settings

Allows you to select your desired language settings for your TV.

- Press the MENU button and then press the ◄► buttons to select the SETTINGS and then press the OK button. The SETTINGS menu will be displayed.
- 2. Press the ▲▼ buttons to select LANGUAGE and then press the OK button.

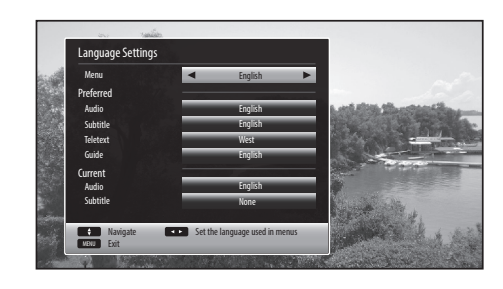

| Menu      | Press the <b>I</b> buttons to select your desired menu language.                                   |  |
|-----------|----------------------------------------------------------------------------------------------------|--|
| Preferred |                                                                                                    |  |
| Audio     | Press the $\blacktriangleleft$ buttons to select your preferred audio language.                    |  |
| Subtitle  | Press the $\blacktriangleleft$ buttons to select your preferred subtitle language.                 |  |
| Teletext  | Press the ◀▶ buttons to select your preferred teletext language.                                   |  |
| Guide     | Press the ◀▶ buttons to select your preferred guide language.                                      |  |
| Current   |                                                                                                    |  |
| Audio     | Shows the current audio language, this may not be able to be changed.                              |  |
| Subtitle  | Shows the current subtitle language. Press the ◀▶ buttons to select a different subtitle language. |  |

## Sources

In the SOURCE SETTING menu you can decide to switch each input source on or off, by selecting ENABLED or DISABLED.

- Press the MENU button and then press the ◄► buttons to select the SETTINGS and then press the OK button. The SETTINGS menu will be displayed.
- 2. Press the ▲▼ buttons to select SOURCES and then press the **OK** button.
- Press the ▲▼ buttons to select a source then press the ◀► buttons to select ENABLED or DISABLED.

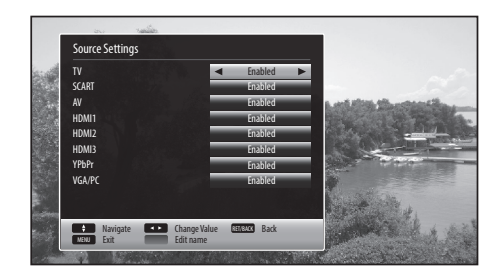

# **Resetting your TV**

Restores all settings to the factory defaults and will delete all channels you currently have stored.

- Press the MENU button and then press the ◀▶ buttons to select the INSTALL AND RETUNE and then press the OK button. The INSTALL AND RETUNE menu will be displayed.
- 2. Press the ▲▼ buttons to select FIRST TIME INSTALLATION and then press the OK button.

- 3. Press the ▲▼ buttons to select YES the press OK. The screen will turn black and then in a few seconds you will see the FIRST TIME INSTALLATION MENU.
  - All channel and user settings will be lost and the TV will revert to "First Time Installation".

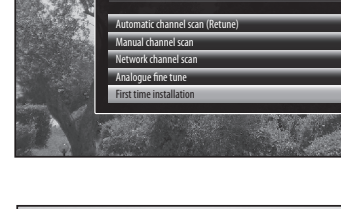

Ö,

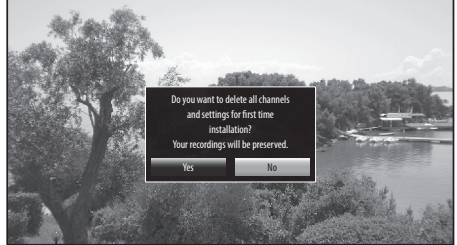

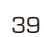

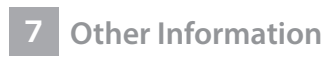

# **Parental Settings**

To access the **PARENTAL SETTINGS** menu options, you must enter the password. Enter the default password "**0000**" for first time use. To change the password, select SET PIN.

- Press the MENU button and then press the ◄► buttons to select the SETTINGS and then press the OK button. The SETTINGS menu will be displayed.
- 2. Press the **AV** buttons to select PARENTAL and then press the **OK** button.

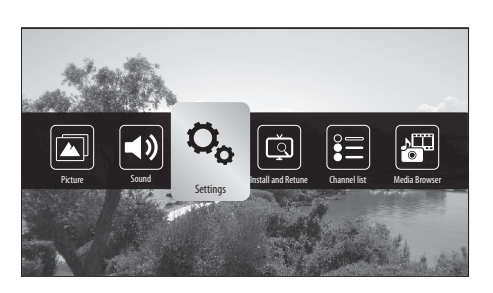

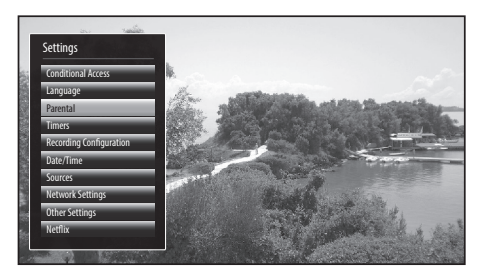

**Enter PIN** 

**3.** Press the **NUMBER** buttons to enter your PIN number. The PARENTAL SETTINGS menu will appear on screen.

| Menu Lock  | You can lock all of the menus or just the installation menus.<br>Press the ◀▶ buttons to select ALL MENUS - INSTALLATION MENUS - OFF.<br>If you choose to lock the menus you will have to enter your PIN number to enter the selected<br>menu.                                                                          |
|------------|----------------------------------------------------------------------------------------------------|
| Child Lock | The child lock will prevent the buttons working on your TV, to stop children from accidentally changing any of the settings.<br>Press the ◀▶ buttons to set the child lock to ON or OFF.                                                                                                    |
| Set PIN    | <ul> <li>Press the ▲▼ buttons to select SET PIN.</li> <li>Press OK.</li> <li>Press the NUMBER buttons to enter and NEW PIN</li> <li>Press the NUMBER buttons to CONFIRM the new pin. The words 'PIN CHANGED' will briefly appear on the screen.</li> <li>Don't forget to make a note of your new PIN number.</li> </ul> |

The default password is "0000".

If you change the password, be sure to remember the new password!

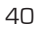

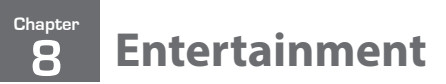

# **Connecting a USB Storage Device**

You must use a USB storage device with a minimum of 2GB of storage space.

MODE - ᠿ/ I - ⊚ +

- **1.** Switch off the TV before connecting any USB storage device.
- Connect your USB storage device to the USB port of your TV. If your USB device is powered by the main, plug the connected devices into the mains socket and switch on.
- 3. Press the 😃 button on the remote control to turn on your TV.
- Press the <sup>™</sup> <sup>™</sup> <sup>™</sup> button on the remote control to enter MEDIA BROWSER mode.

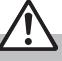

- Some versions of portable hard disk may require more power than the TV USB socket can provide. To ensure correct operation please use the power adapter for that device.
- If a USB hub is used, make sure its mains adapter is connected to the mains supply as the total current consumption may exceed 500mA.

 $\bigcirc$ 

 $(\bigcirc$ 

SIDE AV

USB Cable (not included)

▥ :

 $(\circ)$ 

YPbPi

USB

Rear Left Side View of TV

USB

USE

USB Hub

COMMON INTERFACE

Portable hard Disk Adapte

- The file system only supports FAT32 format.
- If you want to store the video streaming of a DTV programme, the transfer rate of the USB storage device must not be less than 5MB/s, otherwise the picture and sound of the programme will be affected and a warning statement will be shown on the screen. If this happens, please upgrade your USB storage device.
- The TV screen will be blank temporarily as it will take time to start up and stabilise the connected hard disk. This is normal and the starting time may vary depending on the brand and the memory size of the connected hard disk.
- Disconnect the USB storage device if it is not in use.

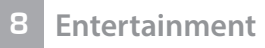

# **Viewing Videos**

1. Press the <sup>7</sup> ⊕ button on the remote control. The MEDIA BROWSER will be displayed.

- 2. Press the **I** buttons to select **VIDEOS** and then press the **OK** button.
- NUMBER Buttons Jump to a video in the list.
- OK Button Plays the selected video.
- PLAY button Plays the selected video.
- **GREEN button** Repeats or shuffles your videos.
- YELLOW button Changes the menu style.
- LANG button Plays a preview of the selected video.
- BLUE button Changes to another media.
- Press the ▲▼ buttons to select the video you wish to play, then press the OK button. The video will start to play.
- **♦ buttons** Plays the next or previous video
- **button** Stops the video.
- LANG button Shows the Subtitle/Audio menu
- **Il button** Pauses the video, press again to resume playback.
- BACK button Returns back to the video menu.
- **4 buttons** Rewind and fast forward the video 2x 4x 8x.
- **GREEN button** Press to jump to a selected time in your video.
- YELLOW button Press to see the SUBTITLE TIME CORRECTION menu, where you can adjust the time delay of the subtitles to match the action in the video.

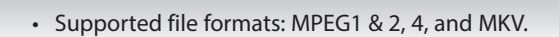

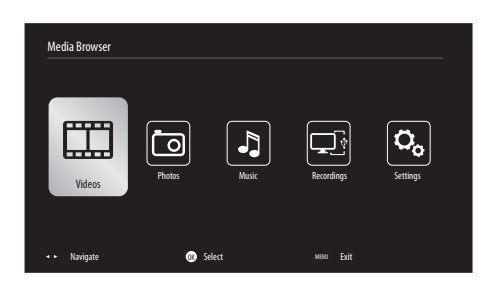

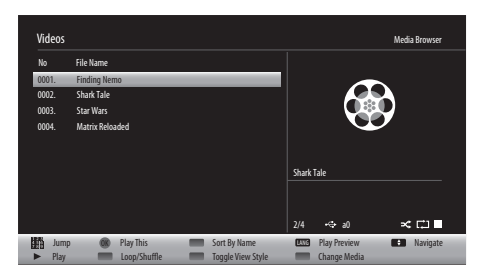

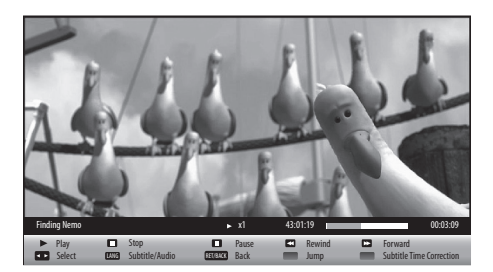

# **Viewing Photos**

1. Press the <sup>7</sup> ⊕ button on the remote control. The MEDIA BROWSER will be displayed.

- 2. Press the **I** buttons to select **PHOTOS** and then press the **OK** button.
- NUMBER Buttons Jump to a photo in the list.
- **OK Button** Press to view the selected photo on the full screen.
- PLAY button Plays a slide show of all the photos in the list.
- GREEN button Shows thumbnail images of the photos in the list.
- RED button Sorts the photos by date.
- YELLOW button Changes the menu style.
- BLUE button Changes to another media.
- 3. Press the ▲▼ buttons to select the photo you wish to view, then press the OK button. The photo will now be displayed on the full screen.
- PLAY button Plays a slide show of all the photos in the list.
- **I button** Pauses the slide show.
- BACK button Returns back to the photo menu.
- RED button Zooms into the photo 150% 200% 300% 400% 50%.
   When zoomed in press the ▲▼ ◀► buttons to move around the photo.
- ▲▼ **button** Press to rotate the photo.
- **• button** Press to see the next or previous photo in the list.
- i button Press to see the information bar.

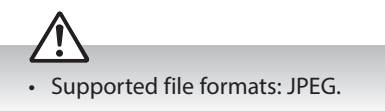

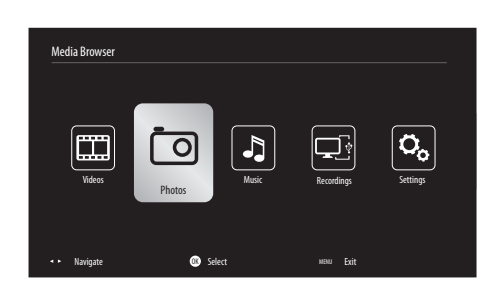

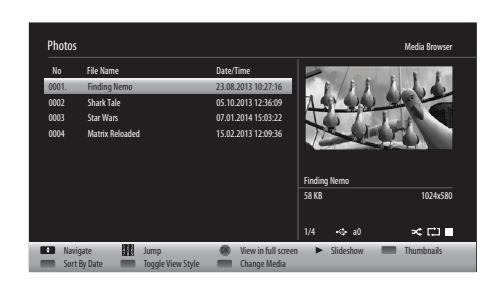

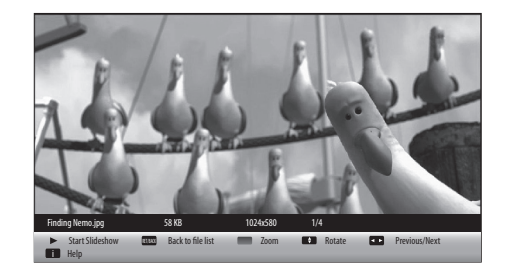

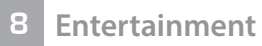

# **Listening to Music**

- 1. Press the Dutton on the remote control. The MEDIA BROWSER will be displayed.
- 2. Press the **I** buttons to select **Music** and then press the **OK** button.
- NUMBER Buttons Jump to a track in the list.
- OK Button Press to play the selected track.
- PLAY button Press to play the selected track.
- GREEN button Press to repeat or shuffle the tracks.
- RED button Sorts the tracks by Title Artist Album.
- YELLOW button Changes the menu style.
- BLUE button Changes to another media.
- **I button** Pauses the track, press again to resume playback.
- **button** Stops the track.

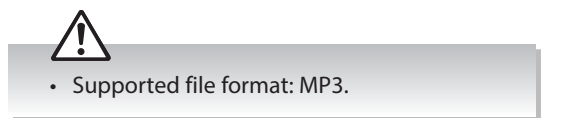

# **Media Browser Settings**

- 1. Press the <sup>7</sup> ⊕ button on the remote control. The MEDIA BROWSER will be displayed.
- 2. Press the **I** buttons to select **Settings** and then press the **OK** button.

In the SETTINGS menu you can adjust the settings for your slideshows and subtile settings for when you are watching a video.

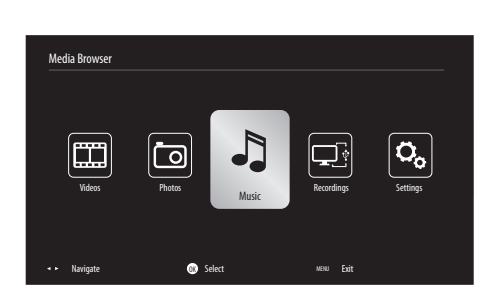

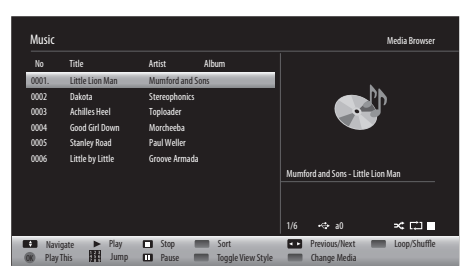

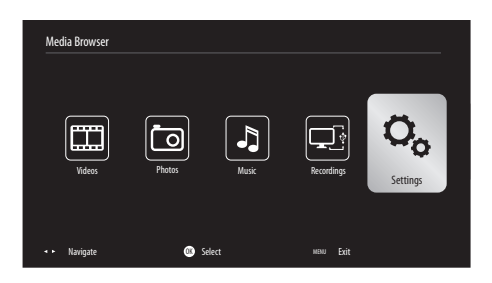

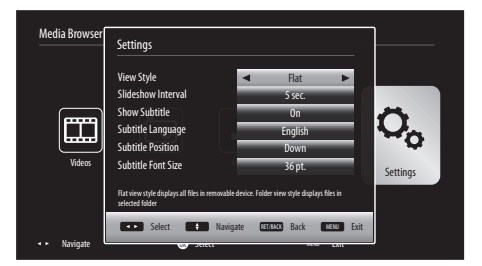

## Chapter **Technical Information and Help**

## Maintenance

Q

/!

Careful and regular cleaning can prolong the life of your TV.

Be sure to press the  $oldsymbol{\Theta}$  button on the remote control and disconnect the mains cable from the mains socket before any cleaning.

- 1. Use a soft dry cloth to wipe away the dust from the screen and surfaces.
- 2. If the surfaces are extremely dirty, clean the TV with a damp cloth.
- 3. Ensure there is no excess water on the screen. Allow any water or dampness to evaporate before switching the TV on.

Never use alcohol, benzine, paint-thinner, cleaning fluid or other chemicals. Do not use compressed air to remove dust.

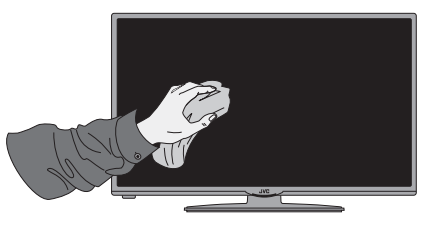

# **Hints and Tips**

The following table contains various hints and tips to get the best performance from your TV. If you require additional assistance please call our Call Centre on (UK) 0344 561 1234 or (Ireland) 1 890 818575. Our Customer Contact Centre is open Monday-Saturday 8am-8pm or Sunday 8am-6pm.

| The TV does not operate properly.                    |                                                                                                    |  |
|------------------------------------------------------|----------------------------------------------------------------------------------------------------|--|
| The TV does not respond when<br>pressing any buttons | • The TV may freeze up during use. Switch the TV off at the mains for a few minutes.<br>Switch on again and try to operate it again as usual.                                                                                                    |  |
| TV cannot be switched on                             | <ul> <li>Check that the TV is connected to the mains supply and switched on.</li> <li>Make sure all connected AV devices are switched off before switching on your TV.</li> </ul>                                                                                                    |  |
| The remote control does not work                     | <ul> <li>Check to see if there are any objects between the TV and the remote control causing an obstruction. Ensure that you are pointing the remote control directly at the TV.</li> <li>Ensure that the batteries are installed with the correct polarity (+ to +, - to -).</li> <li>Install new batteries.</li> </ul> |  |
| Power is suddenly turned off                         | <ul> <li>Check the TV has power to it. The mains supply maybe interrupted.</li> <li>Check if the sleep timer is set.</li> <li>Check whether the Auto Standby is activated.</li> </ul>                                                                                                    |  |

| The video function does not work.            |                                                                                                    |  |
|----------------------------------------------|----------------------------------------------------------------------------------------------------|--|
| No Picture & No Sound                        | <ul><li>Check whether the TV is switched on.</li><li>Try another channel. The problem may be caused by the broadcaster.</li></ul>                                                                                                    |  |
| Picture appears slowly after switching on    | <ul> <li>This is normal, the image is muted during the TV startup process. Please contact<br/>your service centre, if the picture has not appeared after five minutes.</li> </ul>                                                     |  |
| No or poor colour or poor picture            | <ul> <li>Adjust the settings in the <b>PICTURE</b> menu.</li> <li>Try another channel. The problem may be caused by the broadcaster.</li> <li>Check if the video cables are connected properly.</li> </ul>                            |  |
| Horizontal / Vertical bar or picture shaking | Check for local interference such as an electrical appliance or power tool.                                                                                                    |  |
| Poor reception on some channels              | <ul> <li>Station or cable channel may be experiencing problems, tune to another station.</li> <li>Station signal is weak, reposition the aerial for better reception.</li> <li>Check for sources of possible interference.</li> </ul> |  |
| Lines or streaks in pictures                 | Check aerial (Change the position of the aerial.)                                                                                                    |  |
| No pictures when connecting HDMI             | Check if the input source is HDMI 1, 2 or 3.                                                                                                    |  |
| Picture appears in wrong ratio               | Adjust the Aspect Ratio. Press the - (ASPECT) button on the remote control.                                                                                                    |  |

| The audio function does not work.                                                  |                                                                                                    |  |  |
|------------------------------------------------------------------------------------|----------------------------------------------------------------------------------------------------|--|--|
| Picture OK but no sound                                                            | <ul> <li>Press the VOL + / - buttons.</li> <li>Sound muted? Press the A MUTE button.</li> <li>Try another channel. The problem may be caused by the broadcaster.</li> </ul>                                                                                                    |  |  |
| No output from one of the speakers                                                 | Adjust the <b>Balance</b> settings in the <b>SOUND</b> menu.                                                                                                    |  |  |
| Unusual sound from inside the TV                                                   | • A change in ambient humidity or temperature may result in an unusual noise when the TV is switched on or off and does not indicate a fault with the TV.                                                                                                    |  |  |
| No sound when connecting HDMI                                                      | • Check if the input source is <b>HDMI1, 2 or 3</b> .                                                                                                    |  |  |
| Audio noise                                                                        | Keep the RF coaxial cable away from other connected cables.                                                                                                    |  |  |
|                                                                                    |                                                                                                    |  |  |
| Password                                                                           |                                                                                                    |  |  |
| Lost password                                                                      | <ul> <li>Select the Set Password setting in the LOCK menu, then enter the following master<br/>password "4725". The master password clears your previous password and allows<br/>you to enter a new password.</li> </ul>                                                                                                    |  |  |
| There is a problem in PC mode.                                                     |                                                                                                    |  |  |
| The signal is out of range (Invalid<br>format)                                     | Adjust the resolution, horizontal frequency, or vertical frequency.                                                                                                    |  |  |
| Vertical bar or stripe on background<br>& horizontal noise & incorrect<br>position | Use Auto configure or adjust clock, phase, or H/V position.                                                                                                    |  |  |
| Screen colour is unstable or shows a single colour                                 | <ul><li>Check the signal cable.</li><li>Reinstall the PC video card.</li></ul>                                                                                                    |  |  |
|                                                                                    |                                                                                                    |  |  |
| Smart TV isn't working                                                             |                                                                                                    |  |  |
| Can't access Smart TV                                                              | <ul> <li>Check you are connected to your router and that the router is switch on and working.</li> <li>Your router may be to far away from your TV, move your router closer to your TV.</li> <li>Try connecting your TV to your router using an ethernet cable.</li> </ul>                                                                                                    |  |  |
| Smart TV is very slow to activate                                                  | Your internet speed may be very slow, check your speed with your internet provider.                                                                                                    |  |  |
| Skype isn't working                                                                | <ul> <li>You need to buy the Digihome TV camera to use Skype to video chat or call friends and family. The camera can be purchased from currys.co.uk<br/>Model: Vesca 100, SKU: 100420</li> <li>Both parties must have a fast internet connection for Skype to work properly, check your internet speeds.</li> </ul>                                                                                                    |  |  |
| EAOs (Eroquently Asked Questions)                                                  |                                                                                                    |  |  |
| Why have I lost some / all of my channels?                                         | • It happens sometimes if you have a weak signal. Usually it just means you'll need to re-tune your TV. Don't worry, it is easy to do. And once you've done it, you should get all the Freeview channels available to you. If problems persist you may need to get your aerial checked. Talk to your retailer or contact your local aerial installer.                                                                                                    |  |  |
| Why do I get 'blocking' on my digital picture?                                     | <ul> <li>In most cases, blocking is caused by a reception problem – either the signal is too weak or there is some kind of interference. Talk to your retailer or contact your local aerial installer.</li> <li>Blocking can also be caused by a digital signal that is too strong. If you are still experiencing blocking and the signal is strong, consult your local aerial installer for advice.</li> </ul>                                                                          |  |  |
| Can I watch Freeview using a portable set-top aerial?                              | <ul> <li>Some, but only a few, homes may be able to use a set top aerial. However, for a much better reception, we strongly recommend that you use a rooftop aerial.</li> <li>If you do not have access to a rooftop aerial – for example, if you rent a flat and the aerial is the responsibility of your landlord, or if you're using a second TV in the bedroom and don't want the hassle and expense of using extension cables, a set top aerial may be your only option.</li> </ul> |  |  |
| What type of aerial do I need?                                                     | <ul> <li>If you are installing a new aerial, we recommend a wideband rooftop aerial rather<br/>than a loft aerial. Loft aerials generally receive a weaker digital signal and are more<br/>likely to get interference from other electrical devices at home. We suggest you<br/>have an aerial survey done before getting an aerial upgrade.</li> </ul>                                                                                                    |  |  |

• Talk to your retailer or contact your local aerial installer.

# **Specifications**

| Model                                | LT-50C740                                                                                                    |
|--------------------------------------|----------------------------------------------------------------------------------------------------|
| Panel System                         | 50 inch Direct LED Panel                                                                                           |
| Display Resolution                   | 1920 pixels (horizontal) x 1080 pixels (vertical)                                                                  |
| Television System                    | PAL I / BG / DK SECAM I / BG / DK<br>DVB-T2 (VIDEO: MPEG-4 MP@ML,<br>SOUND: AAC, MPEG-1 LAYER 1/2, MPEG-2 LAYER 2) |
| Brightness                           | 300 cd/m <sup>2</sup>                                                                                              |
| Contrast Ratio                       | 1200 : 1                                                                                                    |
| Power Source                         | 220-240V ~50Hz                                                                                                    |
| Energy Efficiency Class              | Α                                                                                                    |
| Screen Size (measured diagonally)    | 50" - 127cm                                                                                                    |
| Power Consumption (In HOME mode)     | 93W                                                                                                    |
| Average Annual Energy Consumption ** | 135 kWh / annum                                                                                                    |
| Standby Power Consumption            | 0.5W                                                                                                    |
| Operating Temperature                | 0°C – 40°C                                                                                                    |
| Operating Humidity                   | 80% (max)                                                                                                    |
| Mercury Content (mg)                 | X                                                                                                    |
| Presence of Lead                     | √*                                                                                                    |
| Reference Period                     | 2010/1062 - 2014                                                                                                   |
| Speaker Power                        | 2 x 8W                                                                                                    |
| Dimension( W x D x H) with base      | 1134(W) x 705(H) x 220(D)                                                                                          |
| Weight (Net)                         | 13.5kg                                                                                                    |
| Inputs / Output                      |                                                                                                    |
| SCART (S-VIDEO)                      | 1                                                                                                    |
| HDMI                                 | 3                                                                                                    |
| PC-RGB (VGA)                         | 1                                                                                                    |
| SIDE AV (L & R)                      | 1                                                                                                    |
| YPbPr                                | 1                                                                                                    |
| Common Interface                     | 1                                                                                                    |
| USB                                  | 2                                                                                                    |
| RF                                   | 1                                                                                                    |
| SPDIF (Coaxial)                      | 1                                                                                                    |
| Headphone                            | 1                                                                                                    |
| Ethernet (RJ-45)                     | 1                                                                                                    |
| Built in wireless network            | Yes                                                                                                    |

Features and specifications are subject to change without prior notice.

\*This television contains lead in certain parts or components where no technology alternatives exist in accordance with existing exemption clauses under the RoHS Directive.

\*\*Energy consumption 135 kWh per year, based on the power consumption of the television operating 4 hours per day for 365 days. The actual energy consumption will depend on how the television is used.

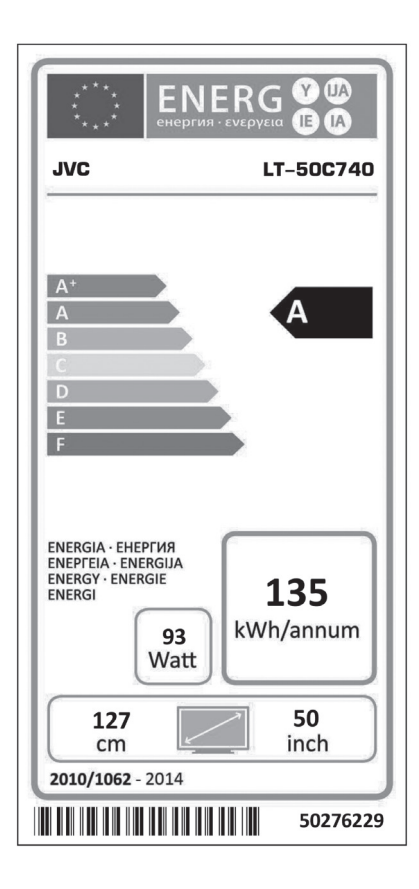

# **License Information used with JVC Televisions**

The software pre-installed in the JVC Digital Televisions consists of multiple, independent software components. Each software component is copyrighted by JVC or a third party. The JVC Digital Televisions uses software components that are distributed as freeware under a third-party end-user license agreement or copyright notice (hereinafter referred to as a "EULA"). Some EULAs require that the source code of the applicable component be disclosed as the condition for distributing the software component in executable format. The JVC warranty provided in respect of the Digital TV is the only warranty provided and no additional warranties are provided in respect of the software components subject to EULAs. Some of the software components distributed under EULAs are made available for use by the user on the premise that they are not copyrighted or warranted by JVC or any third party. These software components are licensed to the user free of charge and therefore not covered by any warranty within the scope of the applicable laws. These software components are provided in "as is" condition without any warranty, whether express or implied. "Warranty" here includes, but not limited to, an implied warranty for marketability or fitness for specific uses. All risks associated with the quality or performance of these software components are assumed by the user. JVC shall not be liable whatsoever for any cost of repair or correction or other incidental expense incurred in connection with a defect found in any of these software components. Unless specified under the applicable laws or in a written agreement, a party who changes or redistributes the software with consent from the copyright holders or based on the aforementioned licenses shall not be held liable whatsoever for any loss arising from the use of or inability to use such software components. The same applies even when the copyright holders or relevant third parties have been informed of the possibility of such loss. "Loss" here includes normal, special, incidental and indirect loss (including, but not limited to, the loss of data or its accurary; loss incurred by the user or any third party; and interface incompability with other software).

Please read each EULA for details on the use conditions and items that must be observed regarding these software components. For details of software components covered by "GPL", please visit the following website:

http://www.currys.co.uk/compliance

Dear Customer,

This apparatus is in conformance with the valid European directives compatibility and electrical safety.

European representative of the manufacturer is: DSG Retail Ltd. (co. no. 504877), Maylands Avenue, Hemel Hempstead, Herts., HP2 7TG, UK

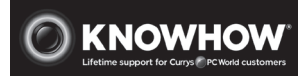

For general information about this appliance and handy hints and tips, please visit www.knowhow.com/knowledgebank or call (UK) 0344 5611234 or (Ireland) 1 890 818 575.

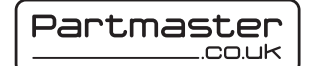

Visit Partmaster.co.uk today for the easiest way to buy electrical spares and accessories. With over 1 million spares and accessories available we can deliver direct to your door the very next day. Visit www.partmaster.co.uk or call 0344 800 3456 (UK customers only). Calls charged at National Rate.

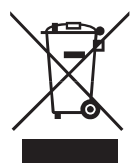

The symbol on the product or its packaging indicates that this product must not be disposed of with your other household waste. Instead, it is your responsibility to dispose of your waste equipment by handing it over to a designated collection point for the recycling of waste electrical and electronic equipment. The separate collection and recycling of your waste equipment at the time of disposal will help conserve natural resources and ensure that it is recycled in a manner that protects human health and the environment.

For more information about where you can drop off your waste for recycling, please contact your local authority, or where you purchased your product.

## **MPEG-2 NOTICE**

Any use of this product in any matter other than personal use that complies with the MPEG-2 standard for encoding video information for packaged media is expressly prohibited without a license under applicable patents in the MPEG-2 Patent Portfolio, which license is available from MPEG LA, LLC, 6312 S. Fiddlers Green Circle, Suite 400E, Greenwood Village, Colorado, 80111 U.S.A.

#### **Rovi Proprietary Rights**

This item incorporates copy protection technology that is protected by U.S. patents and other intellectual property rights of Rovi Corporation. Reverse engineering and disassembly are prohibited.

#### **Restriction on Use & Rovi Trade Mark Rights**

Use of the copyright protection technology contained in this product must be authorised by Rovi Corporation and is intended for home and other limited viewing uses only unless otherwise authorised by Rovi Corporation. The names "Rovi Corporation" and "Macrovision" are protected by trademarks.

#### **Dolby Digital**

Manufactured under license from Dolby Laboratories. Dolby and the double-D symbol are trademarks of Dolby Laboratories. Confidential unpublished works. ©1992-1997 Dolby Laboratories, Inc. all rights reserved.

#### Notes for battery disposal

The batteries used with this product contain chemicals that are harmful to the environment. To preserve our environment, dispose of used batteries according to your local laws or regulations. Do not dispose of batteries with normal household waste.

For more information, please contact the local authority or your retailer where you purchased the product.

HDMI, the HDMI logo and High-Definition Multimedia Interface are trademarks or registered trademarks of HDMI Licensing LLC.

The FREEVIEW HD word and logo are trademarks of DTV services Ltd and are used under licence. ©DTV Services Ltd 2002.

SRS TruSurround HD<sup>™</sup> creates an immersive, feature-rich surround sound experience from two speakers, complete with rich bass, high frequency detail and clear dialogue.

TruSurround HD, SRS and the  $\odot$  symbol are trademarks of SRS Labs, Inc.

All trademarks are the property of their respective owners and all rights are acknowledged.

The wireless LAN hardware in your product conforms to the requirements and provisions set out in European Directive 1999/5/EC (R&TTE). Limitations may apply for details go to www.currys.co.uk/compliance

The product is distributed and warranted exclusive by DSG Retail Ltd. "JVC" is the trademark of JVC KENWOOD Corporation, used by DSG Retail Ltd. under license.

DSG Retail Limited (Registered in England No. 504877) Maylands Avenue, Hemel Hempstead, Hertfordshire HP2 7TG. UK

(IB-LT-50C740-140709V1)